## **FF&E<sup>Z</sup> Screens** Design Version 4 Design/Purchasing Version 4

#### Vendor List

The vendor list is a resource for all projects (and orders, if applicable). You can enter manufacturers and suppliers along with special vendor types like freight companies and warehouses (used for shipping to something besides a project or another vendor).

This screen includes the features that are typical of all major data screens.

- The "Views" controls give you access to each major screen at any time (plus the project screens after a project is opened).
- Command buttons at the lower left provide all the basic functionality for adding and editing data. Specialized functions unique to a specific kind of data appear on the appropriate screen.
- If a screen includes the option to import a new list item, it always appears as a sub-function of the Add command button. Some screens allow you to import more than one item at a time, and these will have an "Import List" button at the main command level.
- The grid at the top of each screen includes a **Find** tool that uses the current index and a **Search** tool used to find words or phrases in a particular field. On the right, the font size of the grid can be adjusted up or down to get more rows on the screen if you have a larger monitor.
- Each major screen has a **Query** button used to set up a filter for

| FF&EZ - A Specifi | cations Tool for Desig | gn Professionals |                                          |           |                  |                 |                  |          |                                               | -                         | - 0                      | ×          |
|-------------------|------------------------|------------------|------------------------------------------|-----------|------------------|-----------------|------------------|----------|-----------------------------------------------|---------------------------|--------------------------|------------|
|                   | Vendor List            | t                |                                          |           |                  |                 |                  |          |                                               |                           |                          |            |
| Views             | ID>                    | Alt ID           | Name                                     |           | Loc              | ation           | Contact          |          | Phone                                         | Fax                       | Type                     | ^          |
| Vandara           | SCOTTLAMP              |                  | Scott Lamp                               |           | St. Louis, MO    |                 | Judd Belson      |          | 314-569-3300                                  | 314-993-9624              |                          |            |
| vendors           | SERTA                  | 4420             | SERTA MATTRESS COMPANY                   |           | BATESVILLE, MS   |                 | GENE GIANINI     |          | 888-773-3109                                  | 901-759-5137              |                          |            |
| Library           | SHAW                   |                  | SHAW INDUSTRIES                          |           |                  |                 | RODNEY BAUMG     | ARDNEF   | 854-7163                                      | 854-7332                  |                          |            |
| Library           | SHELBY                 |                  | Shelby Williams Corporation - N. America | I         | Morristown, Tn   |                 | Paul Smith       |          | 234-234-2342                                  | 234-234-2344              |                          |            |
| Clients           | SIGNATURE              | 6024             | SIGNATURE HOSPITALITY CARPETS            |           | CHATSWORTH, G/   | 4               | BOB THOMAS       |          | 800-809-7086                                  | 706-517-0391              |                          |            |
| 0.10110           | SLOAN                  |                  | Sloan                                    |           |                  |                 |                  |          |                                               |                           |                          |            |
| Projects          | SODIR                  |                  | Sodir                                    |           |                  |                 |                  |          |                                               |                           |                          |            |
| A                 | SONY                   |                  | Sony Electronics                         |           |                  |                 |                  |          |                                               |                           |                          |            |
| Areas             | SOUTHERN A             |                  | SOUTHERN ALUMINUM                        |           | Magnolia, Ar     |                 | Robert Scallions |          | 1-901-755-2543                                | 1-901-755-0331            |                          |            |
| Rooms             | SOUTHFIELD             |                  | SOUTHFIELD FURNITURE                     |           | HIGH POINT, NC   |                 | DALE JONES       |          | 901-757-4040                                  | 901-757-0606              |                          |            |
| EE&E Mkoht        | SPONGE CUS             |                  | SPONGE CUSHION, INC.                     |           | MORRIS, IL       |                 | DALE JONES       |          | 901-757-4040                                  | 901-757-0606              |                          |            |
| I-I-oke vvisalit  | SUMMIT                 |                  | Summit Furniture                         |           | , CA             |                 | Selah Chavet     |          | 310-289-1266                                  | 310-289-1257              |                          | <u> </u>   |
| Objects           | SWAVELLE               | SWAVELLE/M       | SWAVELLE/MILLCREEK FABRICS               |           | NEW YORK, NY     |                 | KEN PLEASANTS    | 3        | 901-854-7472                                  | 901-854-7472              |                          |            |
| Specs             | TBD                    |                  | To Be Determined                         |           |                  |                 |                  |          |                                               |                           |                          |            |
| 0.1               | TBPBO                  |                  | To Be Provided by Owner                  |           |                  |                 |                  |          |                                               |                           |                          | $\perp$    |
| Orders            | TEC                    |                  | TEC Inc.                                 |           |                  | -               |                  |          |                                               |                           |                          | $\vdash$   |
|                   | THOMASVILL             |                  | THOMASVILLE FURNITURE IND.               |           | THOMASVILLE, NO  |                 | BOB CAMPBELL     |          | 770-475-8967                                  | 770-475-0128              |                          | $\vdash$   |
|                   | THOMASVLLE             |                  | THOMASVILLE FURNITURE IND.               |           | THOMASVILLE, NO  | ;               | BOB CAMPBELL     |          | 770-475-8967                                  | 770-475-0128              |                          | L ~        |
| Orders            | <u>F</u> ind: art      | using            | g this order: Vendor ID 🗸 Go             |           | Search in:       |                 | ✓ for:           |          | Find                                          | Next Find all             | A                        | Α          |
| Expediting        |                        |                  |                                          |           |                  |                 |                  |          |                                               |                           |                          |            |
| Invoices          | General                | For manufacture  | rs, reps or suppliers as needed          | Special 1 | lags:            |                 |                  |          |                                               |                           |                          |            |
|                   | Vondor ID:             | SHELBV           | Alternate ID:                            | 🛛 🗌 Freig | iht line         | Supplier        | nreserve address | ade to a | vendor affect all spe<br>acts in old projects | create "new" versions     | ou need to<br>with the ( | )<br>Clone |
| Chk Req's         | vendor iD.             | SHELDT           | Allemate ID.                             | □ Stag    | ing/warehouse    | Obsolete        | command to use   | in newer | projects.                                     | orcate new verbione       | i mar are e              | none       |
|                   | Name:                  | Shelby Williams  | Corporation - N. America                 |           |                  |                 |                  |          |                                               |                           |                          |            |
| Commands          | Oratest                |                  |                                          | Main Ad   | dress            |                 |                  | Alter    | nate Addresses                                | • • • • • • •             |                          |            |
|                   | Contact:               | Paul             | Last: Smith                              | Ctr       | P.O. Box 1       | 128             |                  | Altern   | ate addresses a                               | re independent of o       | other                    |            |
| Add               | Dhono 1:               | 234 234 2342     | 2                                        | 30        |                  | 520             |                  | Inform   | lation on this scre                           | een. Include compl        | ete vend                 | or         |
| Edit              | FIIONE I.              | 234-234-2342     | 2.                                       |           |                  |                 |                  | name     | , recipient, etc. w                           | nen entering an alt       | emale                    |            |
| Lan               | Fax:                   | 234-234-2344     |                                          |           |                  |                 |                  | auure    | 55.                                           |                           |                          |            |
| <u>C</u> lone     |                        |                  |                                          | City/Loca | lity: Morristown |                 |                  | 🗹 Us     | e main address                                | at left                   |                          |            |
|                   | E-Mail:                |                  |                                          | Ctoto /D  | To               | Deatel Code     | 37816,1028       |          |                                               |                           |                          |            |
| Delete            | Mah aita:              |                  |                                          | State/P   | IOV.             | Postal Code.    | 37010-1020       |          |                                               |                           |                          |            |
|                   | web site.              |                  |                                          | Coun      | try:             |                 | ISO <sup>,</sup> |          |                                               |                           |                          |            |
|                   | Manufactur             | or Use this of   | oction when the "General"                |           |                  |                 |                  |          |                                               |                           |                          |            |
| Reassign          | Manufactur             | information      | is for a manufacturor's ron              | Ter       |                  |                 |                  |          |                                               |                           |                          |            |
|                   |                        | mormation        | ris lor a manulacturer s lep.            | ler       | ms.              | Cur             | rency:           |          |                                               |                           |                          |            |
| Export            | Contact:               |                  | Last:                                    | Net cos   | st is 100.00     | % of catalog co | ost              |          |                                               |                           |                          |            |
| Import list       | Phone                  |                  |                                          | 100 000   |                  |                 |                  |          |                                               |                           |                          |            |
| import list       | Fliune.                |                  |                                          | Last Cata | log: 05/30/88    | Exempt f        | rom VAT          |          | 5                                             | Shipping                  |                          |            |
|                   | Fax:                   |                  |                                          | Comm      | ent:             | _               |                  |          |                                               |                           |                          |            |
| Query             |                        |                  |                                          | Comm      |                  |                 |                  |          | Ordering: Currer                              | ntly set to "Main Ad      | dress"                   |            |
| Drint             | E-Mail:                |                  |                                          |           |                  |                 |                  |          | -                                             | •                         |                          |            |
| Print             |                        |                  |                                          |           |                  |                 |                  | D-       |                                               | a set to llogade size a l | A                        |            |

Auto-add 🗹 Tips

use in viewing records and printing reports.

Web site:

Exit Form

Quit

- Most columns can be sorted by clicking the column heading, with the sort current order indicated in red.
- You can use the mouse wheel to scroll the list after clicking on it to get "focus" (but learning to use

the Find command will save more time in locating specific items).

FF&EZ editing screens include a large number of shortcuts that make it easy to invoke editing, to enter dates, etc. Some fields have specialized right-click (context) menus that allow you to make

entries much faster, especially where a calculation is involved.

Payments: Currently set to "Ordering Address"

FF&EZ has a full context-sensitive Help system that is available by pressing the [F1] key on the keyboard. Unlike some anemic examples of software "help", the FF&EZ Help system is the equivalent of a full, hyperlinked user manual.

## **Library List**

The Library can be used to maintain an official master list of specifications, both fully detailed as well as schematic specs to be used as templates. This list is outside of all projects and functions as a resource from which specifications can be copied using the Import command on the project specifications screen.

The Library is used more often when you maintain either a catalog of items for sale (maintained by an office "librarian") or when you want to set up prototype specifications that include standard specifications text (boilerplate).

However, in practice, most *general* users do not use the Library for specifications because they have instant access to any previous product spec, complete object or predefined room type on the system via the **Add> Import** command on the Specification Screen, the Object Screen and the Room Screen.

| 🖉 FF&EZ - A   | Specifications Tool for Design Pr | ofessionals                |                             |          |             |               |           |
|---------------|-----------------------------------|----------------------------|-----------------------------|----------|-------------|---------------|-----------|
|               | Library List                      |                            |                             |          |             |               |           |
| <u>V</u> iews | Vendor>                           | Cat #                      | Туре                        | Code I   | Cost        | Price         | Lead 🔼    |
| Vendors       | All-Iron, Inc.                    | CDX-123                    | CHAIR, EXECUTIVE            |          | 1200.00     | 1200.00       | 4         |
|               | All-Iron, Inc.                    | CDX-123A                   | CHAIR, EXECUTIVE            |          | 1200.00     | 1320.00       | 4         |
| Library       | Art Horizons                      | HBR18                      | Artwork, "Killarney Harbor" |          | 53.00       | 63.60         | 0         |
| Clients       | Casa Stradivari                   | VLK234                     | TABLE, LAMP                 |          | 750.00      | 825.00        | 0         |
| Dreisete      | ECKO International                | 3400                       | Mirror, "Europa" wall       | I I I    | 167.92      | 210.00        | 0         |
| Projects      | Knoll International               | CUSTOM                     | CHAIR, ARMLESS, CASTERS     |          | 250.00      | 275.00        | 5         |
| Areas         | Knoll International               | D-2342                     | DESK, EXECUTIVE             |          | 1000.00     | 1100.00       | 0         |
| Rooms         | Knoll International               | KJ3-3434                   | DESK, EXECUTIVE, LAMINATE   | CSCI     | 650.00      | 722.22        | 13        |
| FF&E          | Shelby Williams                   | CE-220                     |                             |          | 138.19      | 152.01        | -         |
| Objects       | Sheipy Williams                   | A00111                     |                             | usa      | 200.00      | 200.00        | /         |
| Specs         | Strong Industries, Inc.           | XC-2342                    | CHAIR, CONFERENCE, LEATHER  | ++       | 1080.00     | 1188.00       | 10        |
| Orders        | To Be Determined                  |                            | Fabric prototype            | ++       | 0.00        | 0.00          | <u> </u>  |
| Olders        |                                   |                            |                             | + +      |             |               | <b>~</b>  |
|               | Eind: using this ord              | er: Vendor Name 🛛 💌 G      | 30 Search in: 💽 for:        |          | Find Next   | Find all      | AA        |
| Orders        |                                   |                            |                             |          |             |               |           |
| Expediting    | General                           |                            |                             |          | Utilities   |               |           |
| Invoices      | Type: CHAIR, EXECUT               |                            | Code: Spec'l Item #         |          | Volts/Phs   | в:            |           |
| Chk Req's     | Unit of meas: EA                  |                            | Size:                       |          | Load        | 4:            |           |
|               | Vendor ID: ALLIRON                | New 🚹                      | Weight: 50 lbs              | -        | Conn Type   | a.            |           |
| Commands      | All-Iron, Inc.                    |                            | Color Plum                  |          |             |               |           |
| <u>A</u> dd   | Cotolog (Madel # CDV 122          |                            |                             |          | Gas         | 5             |           |
| Edit          | Catalog/Model #. CDA-125          |                            | Mat'l/Fin: 100% Wool        | Material | spec CFM/BT | U             |           |
|               |                                   |                            | Other Descr:                |          | 🗾 🔺 Hot Wt  | r:            |           |
|               | Prototype use: Use as a "prot     | otype" template            |                             |          | Cold Wt     | r:            |           |
| Delete        | Ose as placeholde                 | er for Spec IDs starting v | with:                       |          |             |               |           |
|               |                                   |                            |                             |          | VVaste      | e:            |           |
|               | Pricing                           |                            |                             |          | image       |               |           |
|               | Catalon Cost: 1200.00 E           | ch Lead Time               | 4 weeks                     |          |             |               |           |
| Evport        |                                   | ich Leau finte.            |                             |          |             | $\overline{}$ |           |
| Even          | Add'l Opts: 0.00                  |                            |                             |          |             | $\sim$        |           |
| Import List   | Total Cost: 1 200 00              |                            |                             |          |             | $^{\sim}$     |           |
| Query         | 1,200.00                          |                            |                             |          |             | ~             |           |
| Print         | Markup: 0.00                      | 0.00 %                     |                             |          |             |               |           |
|               | Duis au 1 200 00                  | 1                          |                             |          | Select      |               |           |
| Exit Form     | Price: 1,200.00                   | Lock                       |                             |          | ✓           |               |           |
| Quit          |                                   |                            |                             |          |             | Auto-ad       | ld 🔽 Tips |
|               |                                   |                            |                             |          |             |               |           |

## **Client List**

Clients can "own" one or more projects in the system, and may represent (for independent firms) the owner of a property for which projects will be executed, or (for corporate design departments) any other unit in the organization.

Each client has a main address and an optional alternate shipping address. These addresses are at the top of the "cascade" of addresses that become the shipping address for project items (however, each project can have its own project address —read more about this on the "Project List" page).

As on other screens, the "E-mail" field becomes an active button if an e-mail address is entered and, if email software is available on the system, creates a new e-mail message to the listed contact. It can also copy the email address to the clipboard.

| 👖 FF&EZ Design / P | Purchasing   Version 4.2.34 |                           |                 |                 |                      |                    |              | -                                               |                   |
|--------------------|-----------------------------|---------------------------|-----------------|-----------------|----------------------|--------------------|--------------|-------------------------------------------------|-------------------|
|                    | Client List                 |                           |                 |                 |                      |                    |              |                                                 |                   |
| Views              | ID>                         | 1                         | lame            |                 | Location             | Contact            | Phone        | Fax                                             | ^                 |
| Vendere            | CAMBER                      | CAMBER HOSPITALITY, LLC   |                 | TUSCALOOSA, AL  |                      | TOBY WILSON        | 205-246-1355 |                                                 |                   |
| vendors            | DEMO GRP                    | Demonstration Group, LLC  |                 | Nashville, TN   |                      | John Smyth         |              |                                                 |                   |
| Library            | LRF                         | LRF PROPERTIES            |                 | OXBOW, MI       |                      | Luke Franklin      | 601-541-6351 |                                                 |                   |
|                    | WHTHAT                      | White Hat Group           |                 | Atlanta, GA     |                      | Lawrence Downer    |              |                                                 |                   |
| Clients            | WILCO                       | Wilco Hospitality         |                 | Los Angeles, CA |                      | Dave Wilco         | 205-246-1355 |                                                 |                   |
| <b>D</b> : /       | WINWOOD                     | WINWOOD HOSPITALITY       |                 | RALEIGH, NC     |                      | P.K. PATEL         | 919-468-9190 | (117                                            |                   |
| Projects           |                             | Hotel Group XYZ           |                 |                 |                      |                    |              |                                                 |                   |
| Areas              | TOORTINI                    | rour Design Finn          |                 |                 |                      |                    |              |                                                 |                   |
| Rooms              |                             |                           |                 |                 |                      |                    |              |                                                 |                   |
| FF&E Wksht         |                             |                           |                 |                 |                      |                    |              |                                                 |                   |
| Objects            |                             |                           |                 |                 |                      |                    |              |                                                 |                   |
| Specs              |                             |                           |                 |                 |                      |                    |              |                                                 |                   |
| Orders             |                             |                           |                 |                 |                      |                    |              |                                                 |                   |
| 010010             |                             |                           |                 |                 |                      |                    |              |                                                 |                   |
|                    |                             |                           |                 |                 |                      |                    |              |                                                 |                   |
| Orders             |                             |                           |                 |                 |                      |                    |              |                                                 |                   |
| Expediting         | 1                           |                           |                 |                 |                      |                    |              |                                                 |                   |
| Invoices           | -                           |                           |                 |                 |                      |                    |              |                                                 |                   |
| invoices           |                             |                           |                 |                 |                      |                    |              |                                                 | v                 |
| Check Req's        | <u>F</u> ind:               | using this order: Cl      | ient ID 🗸 🗸 Go  | Search in:      | ✓ for:               |                    | Find Next    | Find all                                        | A A               |
| Commands           |                             |                           |                 |                 |                      |                    |              |                                                 |                   |
|                    | General                     |                           |                 |                 | Addresses            |                    |              |                                                 |                   |
| Add                | Client II                   | D: DEMO GRP               |                 |                 | Street: 357 D        | emonbreun          | b            | ecome the defaults                              | ere<br>for all of |
| <u>E</u> dit       | Compan                      | y: Demonstration Group, I | LLC             |                 | Sileei. Oor Di       | Smonorean          | ti           | his client's projects (<br>rders in the Purchas | (and<br>sing      |
| <u>C</u> lone      |                             |                           |                 |                 |                      |                    | n            | nodule) unless you o                            | override          |
| Delete             | Contac                      | t John Last S             | myth            |                 | City/Locality: Nashv | lle                | ti           | nem on those scree                              | ns.               |
|                    | Billing Contac              | t Last                    |                 |                 | State/Province: TN   | Postal Code: 37    | 204          |                                                 |                   |
|                    | Phone                       | 1:                        | Account #:      |                 | Country:             | ISO:               | a            | ffect all of their proj                         | ects. If          |
|                    | Phone                       | 2.                        | Terms:          |                 | Shipping: 🗔 Use      | main address shows | y<br>n       | ou need to preserve<br>ame, address and c       | the contacts in   |
|                    | Ea                          |                           | Purch'a Fee %   | %               | Shipping. ⊵ Ose      |                    | 0            | ld projects, create "<br>ersions with the Clo   | 'new"<br>ne       |
| Import             |                             | <b>.</b>                  | Turcing roo /u. | //              |                      |                    | ,<br>,       | ommand to use in n                              | newer             |
| import list        | E-Ma                        |                           | tax ID:         |                 |                      |                    | ρ            | rujecis.                                        |                   |
| Query              | Commer                      | nt 🔤                      |                 |                 |                      |                    | E            | le sure to include th                           | e recipient       |
| Print              |                             |                           |                 |                 |                      |                    | n            | ame in any alternate                            | e address.        |
| Exit Form          |                             |                           |                 |                 |                      |                    |              |                                                 |                   |
| Quit               | 1                           |                           |                 |                 |                      |                    |              | Auto-add                                        | d 🖂 Tips          |
|                    |                             |                           |                 |                 |                      |                    |              |                                                 |                   |

#### **Project List**

This screen contains all setup information for a project, including its location and street address, alternate billing and shipping addresses and default (or target) rates for markup (or gross margin), taxes, estimated freight and purchasing fees. The rates entered on this screen are copied to all new specifications in the project, where they can be overridden on a spec by spec basis. VAT tax types are supported. The *Design/Purchasing* version supports tax quotes on orders instead of flat tax rates for complicated tax situations.

The addresses shown, especially the project shipping address, are used when the addresses on the client's record do not apply to all projects for that client. When a shipping address is printed for a spec, the system checks to see if a special address has been entered on the spec itself, then looks at the address here, and finally at the client record.

Each project is assigned to a client, and more than one project can be assigned to each client. Projects can represent new construction, a capital budget for a fiscal year or even single replacement orders.

For international work, the currency for each project can be set separately.

The billing for each project's FF&E is controlled by the "Vendors are to" setting under "Billing Options" and can be set to one of three types: 1) invoiced to you for resale (usually at a profit), 2) invoiced to your client (basic purchasing management)) and

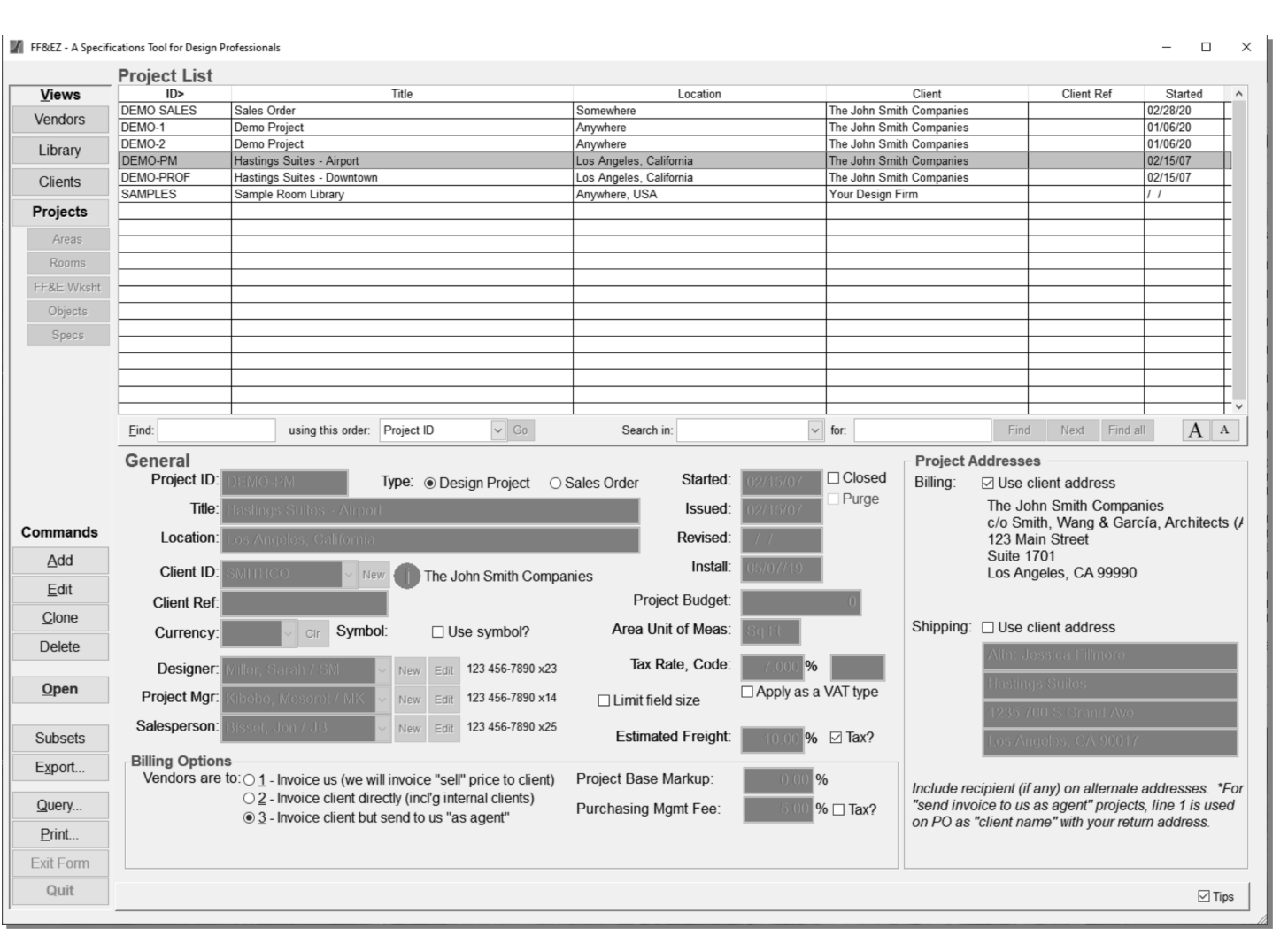

3) invoiced to the client with you as their agent (purchasing and payables).

The setting of this option determines whether a markup or a purchasing management fee can be entered.

One of the most powerful features of FF&EZ is the ability to copy an entire project with the **Clone** command shown on this screen. This gives you

the ability to create both "skeleton" projects (containing standardized room types made up of "skeleton" objects and specs) or fully detailed projects meeting the standards of a corporate brand.

These projects can be cloned to create a "live" project ready for further development. They can also be the source for a more piecemeal approach, where you create a project then import rooms, objects or specs.

In the *Design/Purchasing* version, there are additional options to create project-specific order numbering using a prefix. The "Views" buttons associated with that version will also appear.

## Area List

An "area" is any major subdivision of a project, usually corresponding to sections like "Convention," "Public," "Guest Rooms," "Exterior," etc., however, because it is simply a label used to group sub-areas (that is, "rooms") there is a lot of flexibility in how areas can be set up.

Each area can be assigned to a subproject for custom reporting. For accounting needs, each area can be assigned a "group code" and a budget. Budget amounts can be entered directly into the list. There are "hooks" in FF&EZ that allow custom accounting codes to be assembled on custom reports or (in *Design/ Purchasing*) orders.

NOTE: The screen shown here (and in the following pages) are from the *Design/Purchasing* version, showing the purchasing-related "Views" buttons that are included in that version. The Design version is identical except for not having these extra functions.

| 🚺 FF&EZ Design / P | urchasing   Version 4.2.34 |                      |           |            |                 |                |             |        |             |      |               | - 0           |
|--------------------|----------------------------|----------------------|-----------|------------|-----------------|----------------|-------------|--------|-------------|------|---------------|---------------|
|                    | Project Area List          |                      |           |            |                 |                |             |        |             |      |               |               |
| Views              | 4                          | Area ID>             |           |            | Contact         |                | Phone       |        | Sub-project | Grou | up Bu         | Idget         |
| Vendors            | Administration             |                      |           |            |                 |                |             |        | 001         |      |               | 0             |
| Vendors            | Back Of House              |                      |           |            |                 |                |             |        | 001         |      |               | 0             |
| Library            | Commercial                 |                      |           |            |                 |                |             |        | 001         |      |               | 0             |
|                    | Convention Center          |                      |           |            |                 |                |             |        | 001         |      |               | 0             |
| Clients            | Exterior<br>Curet Deserve  |                      |           |            |                 |                |             |        | 001         |      |               | 0             |
| Projects           | [Other]                    |                      |           |            |                 |                |             |        | 001         |      |               | 0             |
| Areas              |                            |                      |           |            |                 |                |             |        |             |      |               |               |
| Rooms              |                            |                      |           |            |                 |                |             |        |             |      |               |               |
| FF&F Wksht         |                            |                      |           |            |                 |                |             |        |             |      |               |               |
| Objects            |                            |                      |           |            |                 |                |             |        |             |      |               |               |
| Specs              | _                          |                      |           |            |                 |                |             |        |             |      |               |               |
| Orders             |                            |                      |           |            |                 |                |             |        |             |      |               |               |
|                    |                            |                      |           |            |                 |                |             |        |             |      |               |               |
|                    |                            |                      |           |            |                 |                |             |        |             |      |               |               |
| Orders             |                            |                      |           |            |                 |                |             |        |             |      |               |               |
| Expediting         |                            |                      |           |            |                 |                |             |        |             |      |               |               |
| Invoices           |                            |                      |           |            |                 |                |             |        |             |      |               |               |
| Check Req's        |                            |                      |           |            |                 |                |             |        |             |      |               |               |
| Commande           |                            |                      |           |            |                 |                |             |        |             |      |               |               |
| Commanus           |                            |                      |           |            |                 |                |             |        |             |      |               |               |
| Add                | Eind:                      | using this order: G  | roup Code | ✓ Go       |                 | Search in:     |             | ✓ for: |             | Find | Next Find all | A             |
| <u>E</u> dit       |                            | [                    |           |            |                 |                |             |        |             |      |               |               |
| Delete             | _                          |                      |           |            | Room List:      |                |             |        |             |      |               |               |
|                    | Area ID: G                 | uest Rooms           |           |            | Room ID         |                | Name        |        | Budget      |      | Contact       | Rm Qty        |
|                    | Sub project                | 04                   |           |            | C SU            | Suite, Corner  |             |        | 2300        | 0.00 |               | 17            |
|                    | Sub-project.               |                      |           |            | GUESTRM         | Guest Room     |             |        |             | 0.00 |               | 1             |
|                    | Group Code:                |                      |           |            | KSIE            | King Suite     |             |        |             | 0.00 |               | 9             |
|                    |                            |                      |           |            | K STE ADAS      | King Suite AD  | A w/Shower  |        |             | 0.00 |               | 1             |
|                    | Budget:                    | 0.00                 |           |            | K STE/DD        | King Ste w/ /D | ivider Desk |        |             | 0.00 |               | 9             |
|                    |                            |                      |           |            | KING            | King Room - A  | lternate    |        |             | 0.00 |               | 18            |
|                    | Contact:                   | Last                 |           |            | KING ADA        | King ADA       |             |        |             | 0.00 |               | 1             |
| Query              | Phone:                     |                      |           |            | NING SUFA       |                |             |        |             | 0.00 |               | 9             |
| Drint              | 1 10/10.                   |                      |           |            |                 | Queen/Queen    | ADA         |        |             | 0.00 |               | - 41          |
| Print              | Area (size):               | 0 Sq Ft              |           |            | Q/Q EXT         | Queen/Queen    | Extended    |        |             | 0.00 |               | 8             |
| Close Project      | . /                        |                      |           |            |                 |                |             |        |             |      |               |               |
| Quit               | Project: DEMO PPO          | )F   Hastings Suites | - Downtow | wn Lloe A  | ngeles Califo   | rnia           |             |        |             |      |               | ut 🖂 bbe-otuA |
|                    | HOJECI. DEWIO-PRU          | n nasungs suites     | - Downtov | MI   LOS A | ingeles, callio | inna           |             |        |             |      | F             | uto-auu ⊵i Hp |

#### **Room List**

A "room" is a sub-area that is typically used to hold the FF&E associated with a room or a room type. The only difference between a "room" and a "room type" is that the latter has a quantity or "room count" set to greater than 1. In all cases, the user only enters the FF&E quantities (on the FF&E Worksheet, discussed next) needed to define one room. FF&EZ takes care of the resulting calculations to extend the needed quantities. This means that you can maintain a full specification database, adjust the room mix in a project, and get an immediately recalculation of all FF&E quantities needed in the project.

Each room must be assigned to an area and can also be assigned to a phase for custom reporting purposes.

For accounting purposes, each room can be assigned a "Room Code" that is typically used to code all of the room's contents with a location-related accounting code prefix, although custom uses can be developed. Each room also has a budget that can be entered for comparison to FF&E contents (you can compare budgets assigned to objects and the total costs of the objects as calculated from the specification pricing.

Like many screens in FF&EZ, the room screen includes both a **Clone** command button (to copy the currently highlighted room) and an **Import** option as part of the **Add** command. Both of these can be used to instantly populate the FF&E Worksheet (covered later) with FF&E. This can be part of creating a similar

| 🕌 FF&EZ Design / P | urchasing   Version 4 | 4.2.34       |                |                    |              |                 |              |       |        |          |          |        |                |                     | - 0                  |
|--------------------|-----------------------|--------------|----------------|--------------------|--------------|-----------------|--------------|-------|--------|----------|----------|--------|----------------|---------------------|----------------------|
|                    | Project Ro            | oom List     |                |                    |              |                 |              |       |        |          |          |        |                |                     |                      |
| Views              |                       | Area ID>     |                | Room II            | )            | Name            |              | Phase | Code   | Bu       | dget     | Qty*   | Ext Budget     | Ext Cost            | Ext Price /          |
| Vondore            | Commercial            |              | VI             | ENDING 6           | Vending -    | 6th Fl          |              | 1     |        |          |          | 0 1    | 0              | 211                 | 255                  |
| vendors            | Commercial            |              | W              | OMEN'S 1           | Women's      | Room - 1st Fl   |              | 1     |        |          |          | 0 1    | 0              | 307                 | 393                  |
| Library            | Commercial            |              | v              | OMEN'S 2           | Women's      | Room - 2nd Fl   | 1            | 1     |        |          |          | 0 1    | 0              | 387                 | 476                  |
| Elbrary            | Guest Rooms           |              | C              | SU                 | Suite, Cor   | ner             |              | 1     |        |          | 23,00    | 0 17   | 391,000        | 208,801             | 254,344              |
| Clients            | Guest Rooms           |              | G              | UEST RM            | Guest Roo    | m               |              | 1     |        |          |          | 0 1    | 0              | 1,524               | 1,839                |
|                    | Guest Rooms           |              | K              | STE                | King Suite   |                 |              | 1     |        |          |          | 09     | 0              | 59,103              | 71,685               |
| Projects           | Guest Rooms           |              | к              | STE ADAS           | King Suite   | ADA w/Show      | ver          | 1     |        |          | 1        | 0 1    | 0              | 7,559               | 9,159                |
| Δreas              | Guest Rooms           |              | K              | STE/DD             | King Ste v   | // /Divider Des | sk           | 1     |        | _        |          | 09     | 0              | 62,298              | 75,547               |
| Alcas              | Guest Rooms           |              | K              | NG                 | King Roor    | n - Alternate   |              | 1     |        |          |          | 0 18   | 0              | 102,150             | 124,161              |
| Rooms              | Guest Rooms           |              | K              | NG ADA             | King ADA     |                 |              | 1     |        |          |          | 0 1    | 0              | 5,385               | 6,545                |
| FF&E Wksht         | Guest Rooms           |              | K              | NG SOFA            | King Sofa    |                 |              | 1     |        |          |          | 0 9    | 0              | 50,877              | 61,959               |
| Ohiosha            | Guest Rooms           |              | Q              |                    | Queen/Qu     | een             |              | 1     |        |          |          | 0 41   | 0              | 270,908             | 327,919              |
| Objects            | Guest Rooms           |              |                |                    | Queen/Qu     | een ADA         |              | 1     |        |          |          | 0 0    | 0              | 33,650              | 40,826               |
| Specs              | Guest Rooms           |              |                |                    | Queen/Qu     | een Extended    |              | 4     |        |          |          |        | 0              | 50,120              | 60,077               |
| Orders             | Guest Rooms           |              |                |                    | Queen/Qu     | een Large       |              | 4     |        |          |          | 0 9    | 0              | 54,030              | 00,147               |
|                    | Eind:                 |              | using this ord | er: Area II        | D ~          | Go              | Search       | in:   |        | ~        | for:     |        | F              | ind Next Fir        | nd all A A           |
| Ordore             | A                     |              |                |                    |              |                 | Dhoco        |       |        | Totals   | Area     | ı: 142 | 391,00         | 0 976,146           | 1,184,795            |
| Orders             | Area ID.              | Guest Rooms  | 5              |                    | × 1          | lew             | Flidse.      | 1     | $\sim$ |          | Project  | :: 142 | 404,40         | 0 1,150,233         | 1,395,601            |
| Expediting         | Room ID:              | C SU         |                |                    |              | I               | Room Code:   |       |        |          |          |        |                |                     |                      |
| Invoices           | Name                  | Suite, Corne | r              |                    |              | Budg            | et per room: | 23    | 00.00  | =        |          |        | Contact:       | Last:               |                      |
| Check Req's        | Room Otv              | 17 🖂 *inc    | lude in roor   | n count to         | tal2         | _               | Area (size): |       | 0      | Sa Ft    |          |        | Phone:         |                     |                      |
| Commands           |                       |              |                | in count to        |              |                 | (,-          |       |        |          |          |        |                |                     |                      |
| Add                | Contents:             |              |                |                    |              |                 |              |       |        |          |          |        | Objects can be | added to a room usi | ng the FF&E Workshee |
|                    | Tag                   |              | Descri         | ption              | Pri          | nary Vendor     | Quantity     | Budg  | jet    | Extended |          | Cost:  | Extended       | Price               | Extended ^           |
| <u>E</u> dit       | ACC-02                | Bath Acces   | sories Packa   | ge                 | GATC         | 0               | 1.00         |       | 380    |          | 380      | 291.35 | 291            | .35 351.66          | 351.66               |
| Clone              | ACC-03                | Mirror, Deco | orative        |                    | CENT         | URY             | 1.00         |       | 230    |          | 230      | 175.00 | 175            | .00 211.22          | 211.22               |
|                    | ACC-05                | Mirror, Full | Length         |                    | CARC         | LINA M          | 1.00         |       | 76     |          | 76       | 59.00  | 59             | .00 71.21           | 71.21                |
| Delete             | ACC-06                | Finale Vase  | s              |                    | INTER        | R-HOME          | 1.00         |       | 390    |          | 390      | 299.00 | 299            | .00 360.89          | 360.89               |
|                    | ACC-07                | Ball finial  |                |                    | GREA         | AT CITY         | 1.00         |       | 110    |          | 110      | 85.00  | 85             | .00 102.59          | 102.59               |
|                    | ACC-08                | Accessory    | @ Cocktail Ta  | able               | CRYS         | TAL CL          | 1.00         |       | 3      |          | 3        | 2.75   | 2              | .75 3.32            | 3.32                 |
|                    | ACC-09                | Ball finial  |                |                    | GREA         | T CITY          | 2.00         |       | 150    |          | 300      | 110.00 | 220            | .00 132.77          | 265.54               |
|                    | ACC-10                | Weather Va   | ne, Windsor    | Garden             | INTER        | R-HOME          | 1.00         |       | 130    |          | 130      | 99.00  | 99             | .00 119.49          | 119.49               |
|                    | ART-02                | Art (Frame   | d Photo) @ S   | ofa                | IMC          |                 | 1.00         |       | 200    |          | 200      | 150.00 | 150            | .00 203.44          | 203.44               |
|                    | ART-02B               | Art @ Testi  | ng Lab         |                    | TBD          |                 | 1.00         |       | 0      |          | 0        | 0.00   | 0              | .00 0.00            | 0.00                 |
|                    | ART-03                | Art (Frame   | d Photo) @ F   | ainting Cour       | ch IMC       |                 | 1.00         |       | 200    |          | 200      | 150.00 | 150            | .00 203.44          | 203.44               |
|                    | ART-04                | Art (Framed  | 1 Photo) @L    | uggage Ben         | ich IMC      |                 | 1.00         |       | 200    |          | 200      | 150.00 | 150            | .00 189.66          | 189.66               |
| Query              | AR1-04.1              | Artwork, Fre | ench Garden    | riaque             | BALL         |                 | 1.00         |       | 110    |          | 110      | 80.00  | 80             | .00 96.56           | 96.56                |
|                    | ART-04.2              | Artwork, "S  | ummer Shado    | )WS <sup>III</sup> | ARTH         |                 | 1.00         |       | 140    |          | 140      | 106.00 | 106            | .00 127.94          | 127.94               |
| Print              | BED-01                | Bed Base (   |                |                    | LEGO         |                 | 1.00         |       | 50     |          | 00<br>20 | 45.00  | 45             | .00 54.31           | 54.31                |
| Close Project      | 000-03                | Ded Flame    |                | (ins)              | LEGO         |                 | 1.00         |       | 39     |          | 23       | 30.00  | 30             | 36.21               | 30.21 V              |
| Quit               | Project: DE           | MO-PROF      | Hastings S     | Suites - D         | owntown   Lo | os Angeles      | , California |       |        |          |          |        |                |                     | 🗌 Auto-add 🗹 Tips    |
|                    |                       |              | -              |                    |              | -               |              |       |        |          |          |        |                |                     |                      |

room type (with the **Clone** command) or of importing entire rooms and their contents from either a prototype project, a brand specific projector any previous project containing a room that can be used in the current one.

For hospitality industry users who need to manage room counts or "keys," you can add any room to a quantity count that is summarized by area and for the entire project. This allows you to easily change the room mix for guest room types and still confirm you have the expected number of "keys."

#### FF&E Worksheet (1)

The FF&E Worksheet is the heart of the program, where you specify "what" goes "where" and "how many." As mentioned elsewhere, this screen is used to define the contents of each room in a project, including "room types" where the quantity you enter for one room is automatically multiplied in reports by the quantity of the room itself (see the "Room List" page).

The Worksheet shows all the items "officially" used in a project — reports from this screen do not show "alternate" specs and objects that do not appear in this list.

You can instantly see a re-grouped list by clicking a column heading to change the sort order. ("Which of this vendor's products are used?" "Where is this item used?") Each line on the list represents a "usage" of an "object" (a finished piece of FF&E that may consist of one or more specs) in a specific room. An object usage only has to be entered once in each desired room, because part of defining the usage is the total quantity needed in that room (the screen shows a lot of data, but it really only contains Room IDs, object Tags and quantities).

On the Worksheet, the **Edit** and **Clone** commands have a somewhat more specialized function. Editing an occurrence allows you to either move the occurrence (by changing the room) or replace it (by changing the object that was used). Cloning an occurrence means to copy to other rooms, and can be a very fast way to put the same object in multiple rooms. The **Replace** 

| 👖 FF&EZ Design / Po | urchasing   Version 4 | .2.34   |          |                  |              |              |          |                   |                    |      |                 |                  |                                                                                                    | - 0         | ı ×            |
|---------------------|-----------------------|---------|----------|------------------|--------------|--------------|----------|-------------------|--------------------|------|-----------------|------------------|----------------------------------------------------------------------------------------------------|-------------|----------------|
|                     | FF&E Wor              | ksheet  | t        |                  |              |              |          |                   |                    |      |                 |                  |                                                                                                    |             |                |
| Views               | Area ID>              | Phs     | Class    | Room ID          | Finish Locn  | Object       |          |                   | Description        |      | Primary Vnd     | r Primary Spe    | c Qty / Room Unit                                                                                                    | P.O. #      | ^              |
| Mandara             | Guest Rooms           | 1       | FRN      | C SU             |              | LIGHT-04     | Pend     | lant              |                    |      | CANDELLA        | LIGHT-04         | 1.00 Each                                                                                                    |             | T              |
| vendors             | Guest Rooms           | 1       | FRN      | C SU             |              | LIGHT-05     | Wall     | Sconce, Tapered   |                    |      | TOP BRASS       | LIGHT-05         | 2.00 Each                                                                                                    |             | -              |
| Library             | Guest Rooms           | 1       | FRN      | C SU             |              | LIGHT-06     | Wall     | Sconce            |                    |      | SCOTTLAMP       | LIGHT-06         | 2.00 Each                                                                                                    |             | —              |
| Library             | Guest Rooms           | 1       | FRN      | C SU             |              | PILLOW-01    | Throw    | N Pillows (Sleepe | r Chaise)          |      | KELLEX-N        | PILLOW-01        | 2.00 Each                                                                                                    |             | T              |
| Clients             | Guest Rooms           | 1       | FRN      | C SU             |              | PILLOW-02    | Lumb     | oar Pillows (Gues | t Rooms)           |      | TBD             | PILLOW-02        | 2.00 Each                                                                                                    |             | T              |
|                     | Guest Rooms           | 1       | FRN      | C SU             |              | PLANT-01     | Plant    | / Planter (Guest  | Rooms)             |      | LABS            | PLANT-01         | 1.00 Each                                                                                                    |             |                |
| Projects            | Guest Rooms           | 1       | FRN      | C SU             |              | SEAT-01      | Slee     | per Chaise (R)    |                    |      | KELLEX-N        | SEAT-01          | 1.00 Each                                                                                                    |             |                |
| A                   | Guest Rooms           | 1       | FRN      | C SU             |              | SEAT-02      | Slee     | per Chaise (L)    |                    |      | KELLEX-N        | SEAT-02          | 1.00 Each                                                                                                    |             | _              |
| Areas               | Guest Rooms           | 1       | FRN      | C SU             |              | SEAT-03      | Ergo     | Task Chair        |                    |      | SOUTHFIELD      | SEAT-03          | 2.00 Each                                                                                                    | 555         | _              |
| Rooms               | Guest Rooms           | 1       | FRN      | C SU             |              | SEAT-04      | Side     | Chair (@ Desk)    |                    |      | SOUTHFIELD      | SEAT-04          | 2.00 Each                                                                                                    |             | _              |
| FF&F Wksht          | Guest Rooms           | 1       | FRN      | C SU             |              | SEAT-05      | Ottor    | nan / Coffee Tabl | e                  |      | SOUTHFIELD      | SEAT-05          | 1.00 Each                                                                                                    |             | _              |
| TT GE TTRAIT        | Guest Rooms           | 1       | FRN      | C SU             |              | TABLE-01     | Table    | a, Cocktail       |                    |      | CENTURY         | TABLE-01         | 1.00 Each                                                                                                    |             | _              |
| Objects             | Guest Rooms           | 1       | FRN      | C SU             |              | TABLE-02     | Table    | a, Console        |                    |      | CENTURY         | TABLE-02         | 1.00 Each                                                                                                    |             | _              |
| Specs               | Guest Rooms           | 1       | FRN      | C SU             |              | WIN-01       | Wind     | low Treatment (G  | uest Rooms)        |      | CDS INC         | WIN-01           | 1.00 Each                                                                                                    |             | +              |
| Ordere              | Guest Rooms           | 1       | FRN      | C SU             |              | WIN-02       | Wind     | iow Blinds        |                    |      | GRABER IND      | WIN-02           | 1.00 Each                                                                                                    |             | +              |
| Orders              | Guest Rooms           | 1       | FRN      | C SU             |              | XTRA-01      | Own      | er Supplied Items |                    |      | ТВРВО           | XIRA-01          | 1.00 Each                                                                                                    |             |                |
|                     | Guest Rooms           | 1       | ACC      | K STE            |              | ACC-06       | Final    | e Vases           |                    |      | INTER-HOME      | ACC-06           | 1.00 Lot                                                                                                    | 582         | +              |
|                     | Guest Rooms           | 1       | FIN      | K STE            |              | CPT-04       | Cust     | om Carpet         |                    |      | DESIGN ORI      | CPT-04           | 1.00 Sq Yd                                                                                                    |             | +              |
| Orders              | Guest Rooms           | 1       | FIN      | KSIE             | Floor        | CPT-01       | Carp     | et (Guest Rooms)  | )                  |      | SIGNATURE       | CPT-01           | 1.00 Sq Ya                                                                                                    |             | +              |
| Eurodition          | Guest Rooms           | 1       | FIN      | KSIE             | Floor        | CPIB-01      | Carp     | et Base (Guest R  | looms)             |      | SIGNATURE       | CPIB-01          | 1.00 LIN FT                                                                                                    |             | +              |
| Expediting          | Guest Rooms           | 1       | FIN      | KSIE             | Floor        | PAD-01       | Carp     | et Pad (Guest Ro  | ioms)              |      | LEGGET & P      | PAD-01           | 1.00 Sq Yd                                                                                                    |             | +              |
| Invoices            | Guest Rooms           | 1       | FIN      | KSIE             | vvall        | VWC-01       | VVVC     | (Guest Room Ba    | aths)              |      | EYKON           | VVVC-01          | 1.00 Lin Ya                                                                                                    |             |                |
| Check Reg's         | Guest Rooms           | 1       | FRN      | KSIE             |              | ART-02       | Art (    | Framed Photo) (a  | y Sofa             |      |                 | ART-02           | 1.00 Each                                                                                                    |             | -              |
|                     | Guest Rooms           | 1       | FRN      | K STE            |              | BED-01       | Ded      | Dase (King)       |                    |      |                 | BED-01           | 2.00 Each                                                                                                    |             | +              |
|                     | Guest Rooms           | 1       | FRN      | K STE            |              | DED-05       | King     | Mattress / Doxsp  | orings             |      | SERIA           | CASE 01          | 1.00 SET                                                                                                    |             | +              |
| Commands            | Guest Rooms           | 1       | EDN      | K STE            |              | CASE-01      | Night    | totand (24"w V 29 | "b)                |      |                 | CASE 03          | 2.00 Each                                                                                                    |             | +              |
| Δdd                 | Guest Rooms           | 1       | EDN      | K STE            |              | CASE 10      | Evos     | stanu (24 w A 20  | - 11)              |      |                 | CASE-10          | 1.00 Each                                                                                                    |             | +              |
| <u></u> uu          | Guest Rooms           | 1       | FDN      | KSTE             |              | CASE-10      | TV /     | VCP Chest         |                    |      | ITB             | CASE-10          | 1.00 Each                                                                                                    |             | +              |
| <u>E</u> dit        | Guest Rooms           | 1       | FDN      | K STE            |              | CASE-15      | End      | Table             |                    |      | ITB             | CASE-15          | 1.00 Each                                                                                                    |             | +              |
|                     | Guest Rooms           | 1       | FRN      | K STE            |              | CASE-17      | Bath     | Vanity Base (Ba   | se Only)           |      | ITB             | CASE-17          | 1.00 Each                                                                                                    |             | +              |
| Replace             |                       | 1.      | 1        | IN OIL           |              |              | Duti     | Vality Base (Ba   | ue entry           |      |                 |                  |                                                                                                    |             | +*             |
| <u>C</u> lone       | Eind:                 |         | us       | sing this order: | Area ID      | ✓ Go         |          | Search in:        |                    | for: |                 | F                | ind Next Find all                                                                                                    | A           | A              |
| Delete              |                       |         |          |                  |              |              |          |                   |                    |      |                 |                  |                                                                                                    | ast save: ( | 08/10/08       |
|                     | FF&E Sum              | nary    |          | Mode: (          | Budgeting 💿  | Cost/Sell    |          | Budget            | Total Obj.<br>Cost | Tot  | al Obj.<br>Sell | Profit<br>Margin | the second second                                                                                                    |             |                |
| Order               | Project               |         |          |                  |              |              | 1.3      | 300 000           | 1 148 709          | 1 39 | 3 762           | 17.6%            |                                                                                                    |             | and the state  |
|                     | Area                  | Guest F | looms    |                  |              |              |          | 0                 | 157 388            | 10   | 0 549           | 17.4%            | ****                                                                                                    | -           | and the second |
|                     | Boom                  | King St | ito      |                  |              |              | 0 Dmc    | 0                 | 12 552             |      | 5 220           | 17.6%            |                                                                                                    |             | 1000           |
| Utilities           | Chiest                | King St | iiie<br> |                  |              |              | 9 KIIIS  | 200               | 12,000             |      | 3,230           | 17.0%            | and the second second sec | Sec. 1      |                |
|                     | Spec(s):              | AIL (FI | amed P   | nolo) @ Sola     | Type         | Ven          | dor ID   | 200<br>Catalog #  | 130<br>Otv/ObiUnit | Cos  | 103<br>t F      | 17.1%            |                                                                                                    |             |                |
| <u>w</u> uci y      |                       | ART-02  |          | Art (Framed Ph   | oto) @ Sofa  | IMC          |          | HJCV MS BARC      | GE 1.00000 ea      |      | 125.00          | 159.49           |                                                                                                    | -           |                |
| Print               |                       | FRAME-  | 01 F     | rame             | ,0           | DECOR        | ł        | 9654              | 1.00000 Ea         |      | 25.00           | 43.95            |                                                                                                    |             |                |
| Close Project       |                       |         |          |                  |              |              |          |                   |                    |      |                 | ¥                |                                                                                                    |             |                |
| Quit                | Project: DE           | MO-PRO  | DF   H   | astings Suit     | es - Downtow | n   Los Ange | eles, Ca | lifornia          |                    |      |                 | Show             | images 🗹 Auto-sum 🗌 A                                                                                                    | wto-add 🗹   | Tips           |

command allows you to replace any object with another in some or all rooms where it was used.

The lower section of the screen includes an "FF&E Summary" that can be used to compare budgeted amounts to actual pricing, or to compare vendor cost to sell prices, at each level from object up to the project total.

On the lower right of the screen is an image box that displays the images (if any) of the specifications for the object. You can double-click items in the Summary box to edit them directly instead of using a "Views" button. In the Design/Purchasing version (shown above), you will also see the purchasing-related "Views" buttons and the **Order...** button under the "Commands" group, which is used to generate purchase orders. That version also includes the "PO #" column on the right side of the list.

#### FF&E Worksheet (2)

The image to the right shows the layout displayed after using the **Add** or **Edit** buttons on the FF&E Worksheet. On the left side are three pick lists. The first two are used to select the location (if different from where you were already) or to create new areas or rooms as needed.

The third pick list is used to select the object to be placed in the room, or to create a new one if it does not yet exist on the list. Objects can be placed in as many rooms as needed at whatever quantity is required for that room.

The **Create** buttons for new areas, rooms and objects can be triggered by pressing Alt-A, Alt-R and Alt-O respectively, which will help with "head down" data entry.

Below the pick lists is a "Quantity" field used to indicate how much or how many of that item goes into the selected room. As always, the user only has to specify the quantity for one room. FF&EZ does the rest of the math for you.

On the right, the system displays the current contents of the room so that it is much easier to see what has already been added. Like the main worksheet list, this is sorted by object class then by tag so that specific types of items like finishes can be easily seen. If you accidentally select an object that already exists in the selected room, it will be highlighted on the list. Otherwise, the highlight moves to the top to indicate what will happen with the selected object.

|              | Select area:     |                                          |      | Curr  | ent conten | ts of room K | STE                                      | Status: Addi      | ng an occurrence | to the selected |
|--------------|------------------|------------------------------------------|------|-------|------------|--------------|------------------------------------------|-------------------|------------------|-----------------|
| Views        | Administration   |                                          | ^    | Class | Fin. Loc'n | Tag          | Description                              | Vendor            | Qty/Rm           | Ext. Price      |
| Vendors      | Back Of House    | e                                        |      |       |            |              | << ITEM WILL BE ADDED TO THIS ROOM >>    |                   |                  | 0.0             |
| Vendors      | Commercial       | nter                                     |      | ACC   |            | ACC-06       | Finale Vases                             | INTER-HOME        | 1.0              | 360.5           |
| Library      | Exterior         | nter                                     |      | FIN   |            | CPT-04       | Custom Carpet                            | DESIGN ORI        | 1.0              | 54.3            |
| or (         | Guest Rooms      |                                          |      | FIN   | Floor      | CPT-01       | Carpet (Guest Rooms)                     | SIGNATURE         | 1.0              | 42.3            |
| Clients      | [Other]          |                                          |      | FIN   | Floor      | CPTB-01      | Carpet Base (Guest Rooms)                | SIGNATURE         | 1.0              | 42.3            |
| Projects     |                  |                                          | · •  | FIN   | Floor      | PAD-01       | Carpet Pad (Guest Rooms)                 | LEGGET & P        | 1.0              | 14./            |
| i iojecis    |                  | Create New Area                          |      | FIN   | Wall       | VWC-01       | VWC (Guest Room Baths)                   | EYKON             | 1.0              | 36.             |
| Areas        |                  |                                          |      | FRN   |            | ART-02       | Art (Framed Photo) @ Sofa                | IMC               | 10               | 203             |
| Rooms        | Select roon      | n:                                       |      | FRN   |            | BED-01       | Bed Base (King)                          | LEGGETT           | 2.0              | 108             |
| FERE Wikeht  | C SU             | Suite, Corner                            | ^    | FDN   |            | BED 05       | King Mattress / Boysprings               | SEDTA             | 1.0              | 724             |
| FFOE WKSIIL  | GUEST RM         | Guest Room                               |      | EDN   |            |              | King Mattress / Doxsprings               | JERIA             | 1.0              | 124             |
| Objects      | K STE            | King Suite                               |      | FRIN  |            | CASE-01      | Headboard (King)                         | JID               | 1.0              | 90              |
| Specs        | K STE ADAS       | King Suite ADA w/Shower                  |      | FRN   |            | CASE-03      | Nightstand (24"w X 28"h)                 | JIB               | 2.0              | 307             |
| Ordere       | K STE/DD         | King Ste w/ /Divider Desk                |      | FRN   |            | CASE-10      | Executive Desk                           | JTB               | 1.0              | 429             |
| Orders       |                  | King Room - Alternate                    |      | FRN   |            | CASE-12      | TV / VCR Chest                           | JTB               | 1.0              | 424             |
|              | KING SOFA        | King Sofa                                |      | FRN   |            | CASE-15      | End Table                                | JTB               | 1.0              | 274             |
|              | Q/Q              | Queen/Queen                              | ~    | FRN   |            | CASE-17      | Bath Vanity Base (Base Only)             | JTB               | 1.0              | 419             |
| Orders       |                  |                                          |      | FRN   |            | CASE-49      | Towel Box Shelf (Queen/Queen)            | JTB               | 1.0              | 14              |
| Expediting   |                  | Create New <u>R</u> oom                  |      | FRN   |            | COVER-01     | White Bed Covers (King)                  | TBD               | 1.0              | 90              |
| Invoises     | Object (tag      | ) to place:                              |      | FRN   |            | DUST-01      | Dust Skirt (King)                        | CDS INC           | 1.0              | 90              |
| invoices     |                  |                                          |      | FRN   |            | LAMP-01      | End Table Lamp                           | ASHLEY            | 1.0              | 42              |
| Check Req's  | ART-02           | Art (Framed Photo) @ Sofa                | ^    | FRN   |            | LAMP-02      | Floor Lamp                               | ASHLEY            | 10               | 42              |
|              | ART-02A          | Art @ Testing Lab                        |      | FDN   |            |              | Desk Lamp (Double Light)                 | ASHLEY            | 1.0              | 42              |
| ommands      | ART-03           | Art (Framed Photo) @ Fainting Couch      |      | EDN   |            |              | Vanity Bar Light (Guest Baths)           | TROV              | 1.0              |                 |
| -            | ART-04           | Art (Framed Photo) @ Luggage Bench       |      | EDN   |            | LIGHT-002    | Cailing Light (Guest Estar)              | PROVINEE          | 1.0              | 00              |
| <u>S</u> ave | ART-04.1         | Artwork, French Garden Plaque            |      | FRN   |            | LIGHT-004    | Celling Light (Guest Entry)              | BROWNLEE          | 1.0              | 60              |
| 0            | ART-04.2         | Artwork, "Summer Shadows"                |      | FRN   |            | LIGHT-005    | Ceiling Light (Guest Bath)               | BROWNLEE          | 1.0              | 60              |
| Save         | ART-05           | Art (Guest Bath)                         |      | FRN   |            | LIGHT-006    | S/A Wall Lights (Night Stands/Lug Bench) | ASHLEY            | 2.0              | 120             |
| Auto-aud     | ART-10           | Art (Framed Photo) @ Boardroom           |      | FRN   |            | MIR-05       | Vanity Mirror (Guest Rooms)              | IMC               | 1.0              | 96              |
| Canaal       | ART-11           | Art (Framed Photo) @ Boardroom           |      | FRN   |            | MIR-06       | Mirror @ Standard Desk                   | IMC               | 1.0              | 96              |
| Cancel       | ART-12<br>ART-13 | Art (Framed Photo) @ Lobby               |      | FRN   |            | MIR-08       | Wet Bar Mirror (Guest Rooms)             | IMC               | 1.0              | 96              |
|              | ART-14           | Art (Framed Photos) @ Entry Vestibule    |      | FRN   |            | PILLOW-01    | Throw Pillows (Sleeper Chaise)           | KELLEX-N          | 1.0              | 35              |
|              | ART-15           | Art (Framed Photo) @ Lobby               |      | FRN   |            | PILLOW-02    | Lumbar Pillows (Guest Rooms)             | TBD               | 1.0              | 17              |
|              | ART-16           | Art (Framed Photo) @ Lobby               |      | FRN   |            | PLANT-01     | Plant / Planter (Guest Rooms)            | LABS              | 1.0              | 90              |
|              | ART-17           | Art (Framed Photo) @ 1st FI Lobby Sofa   | s    | FRN   |            | PLANT-02     | Silk Floral (Guest Rooms)                | LABS              | 10               | 90              |
|              | ART-18           | Art (Framed Photo) @ 1st FI Lobby Sofa   | s    | FDN   |            | SEAT.03      | Erro Task Chair                          | SOLITHEIELD       | 1.0              | 385             |
|              | ART-19           | IArt (Framed Photo) @ 1st FI Flev I obby | · ·  | EDN   |            | SEAT 04      | Side Chair (@ Deek)                      |                   | 1.0              | 330             |
|              |                  | Create New Object                        |      |       |            | SEAT-04      | Ottoman (Coffee Table                    |                   | 1.0              | 330             |
|              | 1                |                                          |      | FRN   |            | SEAT-05      | Ottoman / Coffee Table                   | SOUTHFIELD        | 1.0              | 226             |
|              | Quantity use     | ed per room:                             | 1.00 | FRN   |            | WIN-01       | Window Treatment (Guest Rooms)           | CDS INC           | 2.0              | 1,523           |
|              |                  |                                          | -    | FRN   |            | WIN-01A      | Stationary Side Panels                   | CDS INC           | 2 0              | 253             |
|              | Location of      | finish in room:                          | ~    |       |            |              | Show. O Budgets                          | Total for 0 re-   |                  | 7,9             |
| ose Project  |                  |                                          |      |       |            |              |                                          | Iotal for 9 rooms |                  | /1,6            |

In addition to the "Quantity" field, if you select a "finish" class of object, the "Location of finish" field is enabled so you can indicate where the finish is used in that room.

Finally, a special Save button (**Save w**/ **Auto-add**) makes it easy to start a sequence of adding a list of items to a room without going in and out of the data entry mode. Selecting this option once will save your current entry, then leave you in "add" mode so that another item can be added to a room.

#### **Object List (1)**

An "object" is a generic term for any finished and delivered piece of FF&E, whether it is a chair with COM, an accessories "allowance" or a wall finish specified for a room. Objects are actually very simple things, consisting of an ID (called the "Tag"), a brief and generic description, a "Class" (furniture, finish, equipment, etc.), a unit of measure and an optional budget.

Objects can be defined to satisfy the functional and budgeting requirements of a project long before any product selection is needed. Objects become "real" when you attach a specification to them, which is done automatically as you create each object. Specs can be fully detailed or "skeleton" or "placeholder" specs to be detailed later.

In the process of finishing a project, the designer selects products and describes them in detail on the Specification List (next). Additional specs can be attached to the appropriate objects as needed.

The definition of an object can be changed simply by attaching or replacing specs on its "Component List" or by rewriting the specs themselves (depending upon whether the original spec might still be used elsewhere in the project).

By default, The "Description" for an object shown on this screen is overridden by the "Type/Product" from Component #1 (the primary spec that is attached to it) on all reports and on other screens. Thus, an original generic description does not need to be

| 🚺 FF&EZ - A Specifi | ications Tool for Design Pro | fessionals              |                         |                         |              |                  |                        |                          |                             | - 🗆                                    | ×          |
|---------------------|------------------------------|-------------------------|-------------------------|-------------------------|--------------|------------------|------------------------|--------------------------|-----------------------------|----------------------------------------|------------|
|                     | Project Object               | List                    |                         |                         |              |                  |                        |                          |                             |                                        |            |
| Views               | Tag>                         |                         | Description             | Primary Vndr            | Primary Spec | Typ'l Use        | Code Bu                | idget Co                 | st                          | Total Price                            | ^          |
| Vondore             | PLANT-04                     | Planter (Pool)          |                         | ELEMENTS                | PLANT-04     | POOL             | OSOI                   | 96.00                    | 75.00                       | 75.00                                  |            |
| Vendors             | PLANT-05                     | Plant (Bd. Rm)          |                         | DISTINCTIV              | PLANT-05     | BD ROOM          |                        | 96.00                    | 75.00                       | 75.00                                  | _          |
| Library             | PLANT-06                     | Plant (Lobby)           |                         | DISTINCTIV              | PLANT-06     | LOBBY            |                        | 96.00                    | 75.00                       | 75.00                                  | _          |
| Library             | PLANT-07                     | Plant (Lobby)           |                         | LABS                    | PLANT-07     | LOBBY            |                        | 96.00                    | 75.00                       | 75.00                                  | _          |
| Clients             | PLANT-08                     | PLANT (Exercise Roor    | n)                      | DISTINCTIV              | PLANT-08     | EXER RM          |                        | 96.00                    | 75.00                       | 75.00                                  | _          |
|                     | POD-01                       | Lectern Podium          |                         | PETER PEPP              | POD-01       | CONF RMS         | OSOI                   | 390.00                   | 300.00                      | 300.00                                 | _          |
| Projects            | PT-01                        | Paint For Walls         |                         | BENMOORE                | PT-01        | C SU             |                        | 0.00                     | 0.00                        | 0.00                                   | _          |
| Areas               | PT-03                        | Paint Between Crown &   | Trim                    | BENMOORE                | PT-03        | C SU             |                        | 0.00                     | 0.00                        | 0.00                                   | _          |
| Aleas               | PT-06                        | Paint For Ceilings      |                         | BENMOORE                | PT-06        | C SU             |                        | 0.00                     | 0.00                        | 0.00                                   | _          |
| Rooms               | PT-07                        | Paint For Bath Ceilings |                         | BENMOORE                | PT-07        | C SU             |                        | 0.00                     | 0.00                        | 0.00                                   | -          |
| FE&E Wksht          | PT-08                        | Paint                   |                         | TOABO-X                 | PT-08        | C SU             |                        | 0.00                     | 0.00                        | 0.00                                   |            |
| TT GE WRSh          | SEAT-02                      | Sleeper Chaise (L)      |                         | KELLEX/N                | SEAT-02      | C SU             | OSOI                   | 640.00                   | 565.00                      | 565.00                                 |            |
| Objects             | SEAT-03                      | Ergo Task Chair         |                         | SOUTHFIELD              | SEAT-03      | Q/Q SUITE        | OSOI                   | 350.00                   | 273.00                      | 273.00                                 | -          |
| Specs               | SEAT-04                      | Side Chair (@ Desk)     |                         | SOUTHFIELD              | SEAT-04      | Q/Q SUITE        | OSOI                   | 350.00                   | 273.00                      | 273.00                                 | _          |
|                     | SEAT-05                      | Ottoman / Coffee Table  |                         | SOUTHFIELD              | SEAT-05      | K STE/DD         | OSOI                   | 240.00                   | 188.00                      | 188.00                                 | _          |
| Orders              | SEAT-05A                     | Ottoman / Coffee Table  |                         | SOUTHFIELD              | SEAT-05A     | Q/Q SUITE        | OSOI                   | 240.00                   | 188.00                      | 188.00                                 | _          |
|                     | SEAT-06                      | Lounge Chair            |                         | SOUTHFIELD              | SEAT-06      | Q/Q SUITE        | OSOI                   | 350.00                   | 273.00                      | 273.00                                 | - 11       |
|                     | SEAT-07                      | Ottoman                 |                         | SOUTHFIELD              | SEAT-07      | Q/Q EXT          | OSOI                   | 240.00                   | 188.00                      | 188.00                                 | - 11       |
| Orders              | SEAT-08                      | Luggage Bench           |                         | JTB                     | SEAT-08      | Q/Q LARGE        | OSOI                   | 320.00                   | 248.00                      | 248.00                                 | -          |
| <b>-</b>            | SEAT-09                      | Sleeper Chair           |                         | KELLEX/N                | SEAT-09      | KING             |                        | 350.00                   | 273.00                      | 273.00                                 | -          |
| Expediting          | SEAT-09A                     | Window Seat Cushion     |                         | CDS INC                 | SEAT-09A     | Q/Q SUITE        |                        | 51.00                    | 40.00                       | 40.00                                  | _          |
| Invoices            | SEAT-10                      | Executive (Board Roon   | n)                      | SOUTHFIELD              | SEAT-10      | BD ROOM          | OSOI                   | 570.00                   | 446.00                      | 446.00                                 |            |
| Chk Reg's           | SEAT-11                      | IClub Chair (Business C | enter)                  | IFKO                    | ISFAI-11     | IBUSINESS I      | OSOL I                 | 350.001                  | 273.001                     | 2/3 001                                | -          |
| Olik Nega           | <u>F</u> ind: sea            | using this orde         | r: Tag                  | Go Search               | n in:        | ✓ for:           |                        | Find Next                | Find all                    | A A                                    | <b>L</b>   |
| Commands            | Tag                          | SEAT 02                 | Close: EDA              | Code: OS                |              |                  |                        |                          | _                           |                                        |            |
| Add                 | Deseriation:                 |                         |                         | Code. OC                |              | Notes.           |                        |                          |                             |                                        |            |
| -                   | Description.                 | Sleeper Chaise (L)      |                         |                         |              |                  |                        |                          |                             |                                        |            |
| Edit                |                              | Use component #         | 1 "Type/Product" in the | e worksheet and reports | 5.           |                  |                        |                          |                             |                                        |            |
| <u>C</u> lone       | Unit of measure:             | Each                    |                         |                         |              |                  |                        |                          |                             |                                        |            |
| Delete              | Budget:                      | 640.00                  |                         |                         |              |                  |                        |                          |                             |                                        |            |
|                     |                              |                         |                         |                         |              |                  |                        |                          |                             |                                        | <u> </u>   |
|                     |                              | Components fo           | r SEAT-02               |                         |              | You              | can modify the compone | ent list without editing | ) the object<br>Object" can | fields. Double-cli<br>be entered direc | ick<br>tlv |
|                     | Maria                        | # Spec ID               | Tv                      | rpe                     | Vendor ID    | Catalog #        | Cost                   | Price                    | Qtv / C                     | biect Unit                             | ^          |
|                     | wove up                      | 1 SEAT-02               | Sleeper Chaise (L)      | ,                       | KELLEX/N     | SP3938-46 (L)    | 475.00                 | 475 (                    | 0 1 000                     | 000 Fach                               |            |
|                     |                              | 2 UDH 01                | Uph (Soat 01 8 02)      |                         | KDAVET       | 27222 3          | 20.00                  | 20 (                     | 10 4 500                    |                                        |            |
| Utilities           | Move Down                    | 2 0111-01               | opin(ocur-oria oz)      |                         | TUVUET       | LILLE - U        | 20.00                  | 20.0                     | 10 4.000                    |                                        |            |
|                     |                              |                         |                         |                         |              |                  |                        |                          | -                           |                                        |            |
| Query               | Remove                       |                         |                         |                         |              |                  |                        |                          | -                           |                                        |            |
| Print               |                              |                         |                         |                         |              |                  |                        |                          | _                           |                                        | *          |
| Close Project       | Attach new or re             | place selected com      | ponent: Select produ    | ict spec to use:        |              | V New Qty/object | Lc                     | t Atta                   | ich                         | Replace                                |            |
| Ciose Floject       | 1                            |                         |                         |                         |              |                  |                        |                          |                             |                                        |            |
| Quit                | Project: DEMO-F              | PM   Hastings Suite     | es - Airport   Los Ange | les, California         |              |                  |                        | Show report descr        | íptions 🗌                   | Auto-add 🗹 Tip                         | )S         |

updated once product selection has been done—the object simply "becomes" the primary product.

The quantity of each product used in the object is specified when the product is attached (see "Qty" column in the Component List near the bottom). The normal quantity for the primary component is 1, but supporting product quantities are the amount needed for the completed object (e.g., 3.5 yards of fabric).

Because of this approach, FF&EZ can automatically track how much of each product is needed in the entire project (e.g., if you adjust the room mix in a hotel, all quantities for all products are immediately recalculated for reports.). One of the most powerful features on the Object List screen is the **Import** option (part of the **Add** command), which allows you to import an object and its specs from any other project.

The tools seen around the Component List can be used to add, delete or change the order of the products.

## **Object List (2)**

When you click on the **Add** button you have the ability to add up to two component specifications to the object when it is saved. This means that any time the object screen is displayed in "add" mode, you have several options:

- 1. By default, the system creates a "placeholder" specification (with just the minimum information needed) and adds it to the Specification List for you. This lets you create objects that are already connected to a matching "skeleton" specs. After building a room and objects this way, you can detail the specs on the Specification List later. By default, a placeholder spec will have a "TBD" vendor, but you can override this with the vendor of your choice.
- 2. You can also add a secondary spec for a supporting product (like a fabric or a per item installation charge).
- 3. In both cases, you can select an existing spec to use in the new object. This has the typical **New** button next to it, which means that you can just as easily add and fully detail a specification or import one from a library or other project.

If you add a secondary component, you need to specify a little more information for a secondary spec (the primary spec will default to values related to the object itself, but secondary specs like fabrics often have different units of measure or a

| FF&EZ Design / Pu | rchasing   Version 4.2.34                                                                     |                                              |                 |               |                 |                 |              |                 |                | - 0              | ×   |  |
|-------------------|-----------------------------------------------------------------------------------------------|----------------------------------------------|-----------------|---------------|-----------------|-----------------|--------------|-----------------|----------------|------------------|-----|--|
|                   | Project Object                                                                                | List                                         |                 |               |                 |                 |              |                 |                |                  |     |  |
| Views             | Tag>                                                                                          | Description                                  | Class           | Primary Vndr  | Primary Spec    | Typ'l Use       | Code         | Budget          | Cost           | Total Price      | ^   |  |
| Mandana           | PLANT-05                                                                                      | Plant (Bd. Rm)                               | FRN             | DISTINCTIV    | PLANT-05        | BD ROOM         |              | 96.00           | 75.00          | 90.52            | -   |  |
| Vendors           | PLANT-06                                                                                      | Plant (Lobby)                                | FRN             | DISTINCTIV    | PLANT-06        | LOBBY           |              | 96.00           | 75.00          | 90.52            | -   |  |
| Librany           | PLANT-07                                                                                      | Plant (Lobby)                                | FRN             | LABS          | PLANT-07        | LOBBY           |              | 96.00           | 75.00          | 90.52            | -   |  |
| Library           | PLANT-08                                                                                      | PLANT (Exercise Room)                        | FRN             | DISTINCTIV    | PLANT-08        | EXER RM         |              | 96.00           | 75.00          | 90.52            | -   |  |
| Clients           | POD-01                                                                                        | Lectern Podium                               | FRN             | PETER PEPP    | POD-01          | CONF RMS        | OSOI         | 390.00          | 300.00         | 362.10           | -   |  |
| ononio            | PT-01                                                                                         | Paint For Walls                              | FIN             | BENMOORE      | PT-01           | C SU            |              | 0.00            | 0.00           | 0.00             |     |  |
| Projects          | PT-03                                                                                         | Paint Between Crown & Trim                   | FIN             | BENMOORE      | PT-03           | C SU            |              | 0.00            | 0.00           | 0.00             |     |  |
|                   | PT-06                                                                                         | Paint For Ceilings                           | FIN             | BENMOORE      | PT-06           | C SU            |              | 0.00            | 0.00           | 0.00             | _   |  |
| Areas             | PT-07                                                                                         | Paint For Bath Ceilings                      | FIN             | BENMOORE      | PT-07           | C SU            |              | 0.00            | 0.00           | 0.00             | _   |  |
| Rooms             | PT-08                                                                                         | Paint                                        | FIN             | TOABO-X       | PT-08           | C SU            |              | 0.00            | 0.00           | 0.00             | _   |  |
| EE8E Wkeht        | SEAT-01                                                                                       | Sleeper Chaise (R)                           | FRN             | KELLEX-N      | SEAT-01         | C SU            | OSOI         | 640.00          | 495.00         | 597.46           | _   |  |
| TT OL WINSHI      | SEAT-02                                                                                       | Sleeper Chaise (L)                           | FRN             | KELLEX-N      | SEAT-02         | C SU            | OSOI         | 640.00          | 447.50         | 599.14           |     |  |
| Objects           | SEAT-03                                                                                       | Ergo Task Chair                              | FRN             | SOUTHFIELD    | SEAT-03         | Q/Q SUITE       | OSOI         | 350.00          | 319.00         | 385.03           | _   |  |
| Specs             | SEAT-04                                                                                       | Side Chair (@ Desk)                          | FRN             | SOUTHFIELD    | SEAT-04         | Q/Q SUITE       | OSOI         | 350.00          | 271.00         | 330.49           | _   |  |
|                   | SEAT-05                                                                                       | Ottoman / Coffee Table                       | FRN             | SOUTHFIELD    | SEAT-05         | K STE/DD        | OSOI         | 240.00          | 188.00         | 226.91           | _   |  |
| Orders            | SEAT-05A                                                                                      | Ottoman / Coffee Table                       | FRN             | SOUTHFIELD    | SEAT-05A        | Q/Q SUITE       | OSOI         | 240.00          | 188.00         | 226.91           | _   |  |
|                   | SEAT-06                                                                                       | Lounge Chair                                 | FRN             | SOUTHFIELD    | SEAT-06         | Q/Q SUITE       | OSOI         | 350.00          | 271.00         | 330.49           | -   |  |
|                   | SEAT-07                                                                                       | Ottoman                                      | FRN             | SOUTHFIELD    | SEAT-07         | Q/Q EXT         | OSOI         | 240.00          | 186.00         | 227.89           | - 1 |  |
| Orders            | SEAT-08                                                                                       | Luggage Bench                                | FRN             | JIB           | SEAT-08         | Q/Q LARGE       | OSOI         | 320.00          | 248.00         | 299.33           | _   |  |
| E                 | SEAT-09                                                                                       | Sleeper Chair                                | FRN             | KELLEX-N      | SEAT-09         | KING            |              | 350.00          | 271.00         | 330.49           | _   |  |
| Expediting        | SEAT-09A                                                                                      | Window Seat Cushion                          | FRN             | CDS INC       | SEAT-09A        | Q/Q SUITE       |              | 51.00           | 40.00          | 48.28            | _   |  |
| Invoices          | SEAT-10                                                                                       | Executive (Board Room)                       | FRN             | SOUTHFIELD    | SEAT-10         | BD ROOM         | OSOI         | 570.00          | 446.00         | 538.32           |     |  |
| Check Req's       | Eind:                                                                                         | using this order: Tag                        | FRN             | Search in: De | scription       | for chais       | 1080I I<br>e | Find            | Next Eind a    |                  | A   |  |
|                   |                                                                                               |                                              |                 |               |                 |                 |              |                 |                | 21               |     |  |
| Commands          | Tag:                                                                                          | SEAT-34 Class: FRN                           | V Co            | de:           | N               | lotes:          |              |                 |                |                  | ^   |  |
| <u>S</u> ave      | Description:                                                                                  | Loveseat @ Convention Corridor               |                 |               |                 |                 |              |                 |                |                  |     |  |
| Cancel            |                                                                                               | ✓ Use component #1 "Type/Product" in the way | orksheet and    | reports.      |                 |                 |              |                 |                |                  |     |  |
| Import            | Unit of measure:                                                                              | Each                                         |                 |               |                 |                 |              |                 |                |                  |     |  |
| import            | Budgot                                                                                        | 1250.00                                      |                 |               |                 |                 |              |                 |                |                  |     |  |
|                   | Budget.                                                                                       | 1230.00                                      |                 |               |                 |                 |              |                 |                |                  | ~   |  |
|                   | Primary Compo                                                                                 | nent (Product Specification)                 |                 | 0             | ptional: Second | dary Compon     | ent (Produc  | ct Specificatio | n)             |                  |     |  |
|                   | ● Create a " <u>p</u> lace                                                                    | eholder" spec with this Spec ID: SEAT-34     |                 | 0             | No secondary (  | component is r  | needed.      | ID: COM-45      |                |                  |     |  |
|                   | Description:                                                                                  | Love seat @ Convention Corridor              | Use protot      | ype           |                 | uder spec Wi    | in uns opec  | D. 0001-43      |                |                  |     |  |
|                   | Vendor:                                                                                       | TBD V New                                    | from librar     | ry .          | Description: Fa | bric @ Loveseat |              |                 |                | Use prototype    | ÷   |  |
|                   | Unit of measure                                                                               | e: Each                                      | in material / F | Inish         | Vendor: TB      | D               | ✓ New Unit   | of measure:     |                | Mat'l / Finish   |     |  |
|                   | Unit of med Sure                                                                              |                                              |                 | 0             | Attach existing | spec as a sec   | ondary com   | ponent:         | ~ N            | lew              |     |  |
|                   | O Attach existing spec as the primary component.                                              |                                              |                 |               |                 |                 |              |                 |                |                  |     |  |
| Close Project     | Primary component quantity is assumed to be 1. To change, edit object's component list later. |                                              |                 |               |                 |                 |              |                 |                |                  |     |  |
| Quit              | Project: DEMO-F                                                                               | PROF   Hastings Suites - Downtown   Los A    | Angeles, Cali   | fornia        |                 |                 |              | Show repor      | t descriptions | ] Auto-add 🗹 Tir | ps  |  |
|                   | -                                                                                             |                                              |                 |               |                 |                 |              |                 |                |                  |     |  |

specific "quantity per object". For instance, a chair object will have one chair frame each but might require a quantity of fabric such as 3.5 YDS.

For both the primary specification and the secondary one, the prefix used in the Spec ID can key to a prototype template specification set up in the Library. If the system finds a match, that template will be automatically imported as part of creating the specification.

You can add as many components (products) to an object as is required to create the finished and installed object. The general rule: you need one component for each purchase order required for the finished product. The image on the previous page shows the controls that are used to manage the Component List for an existing object.

#### **Specification List (1)**

This is the screen common to more limited FF&E specifications systems, consisting of fields in which all the information about a specific product can be entered, including the vendor (or "TBD" if not known) and pricing. This includes alternate shipping address(es) and an image. FF&EZ uses a single image library folder and a specially designed image naming scheme that allows images to be shared among projects without duplicating files.

The unique aspect of FF&EZ is that specifications can be written without including any reference to location or quantity. This is because this information is calculated or assembled automatically for you, once you have "used" the spec in an object and "used" the object in a room. This leaves you with only two tasks in revising a project towards completion: 1) Making sure that your description of the product is complete and 2) making sure you have entered the amount needed per object on the object screen and placed the correct number needed in each room (the quantity shown on the FF&E Worksheet). The long-term benefit of this approach, besides an increased confidence in your numbers, is that specifications can be imported into other projects with far less need for revisions to eliminate project-specific references.

Specifications can be cloned within a project to create alternates or to record alternate quotes. Only specs that are used in an object used in the FF&E

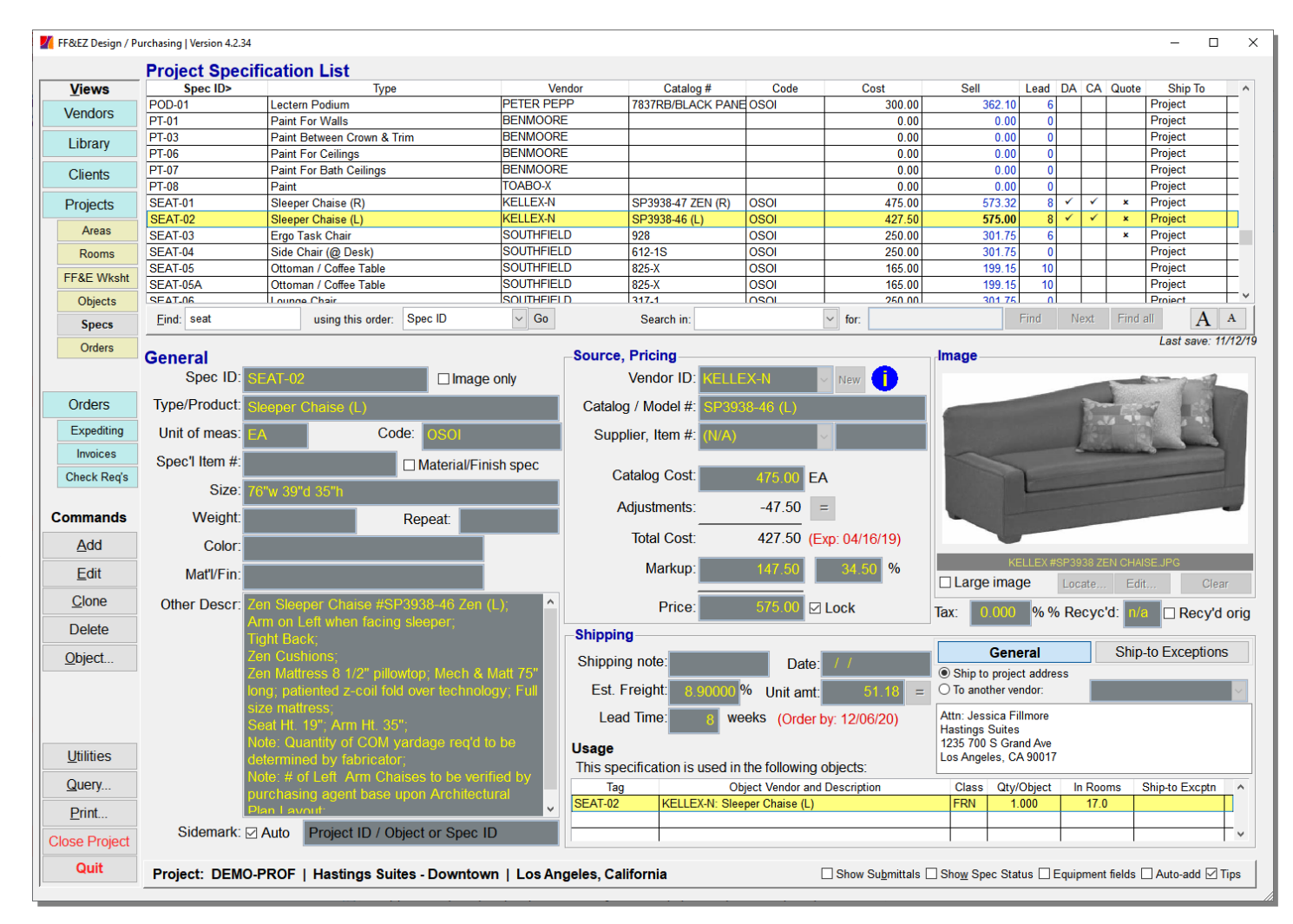

Worksheet) will appear on the "official" project reports (the "official" reports are those printed from the FF&E Worksheet). This allows you to maintain alternate specifications that can be substituted based on budgeting scenarios.

Note the optional "supplier" vendor along with the main "manufacturer" vendor under "Source, Pricing." FF&EZ is designed to handle any combination of situations in specifying the source of a product: If a "supplier" is specified, orders for that product are sent to the supplier instead of ordered directly from the manufacturer. In addition to manual entry, an **Assign Supplier** utility is used to assign a supplier to specifications based on the manufacturer, product type or other criteria.

This screen shows the "for profit" layout: costs and sell prices; for purchasing management projects, it shows costs and management fees. Prices can be auto-calculated from a markup or set manually and locked.

#### **Specification List (2)**

To the right is the Specifications List screen in "Editing" mode, showing three other features of the system. On the left you will see the Import and **Template** buttona that are a part of both the "adding" and "editing" modes. These allow you to replace all or most of the fields in the spec being added or edited with an existing specification from the Library or from another project. If certain critical fields (like "Spec ID" or "Price") already have entries in them, the system will preserve these unless you choose to override them. In most cases, these functions are used when creating a new spec or updating a "skeleton" spec.

On the bottom of the screen is the Status / Options bar, with three options that change what the screen shows.

The "Show submittals" option displays the "Submittal Tracking" section, which allows you to set up to twelve types of submittal requirements, include two that can be user-defined for each specification. Those that are enabled appear on the "Illustration Sheet" (project book" reports and in the "Specification Status" reports. A general submittal notes section creates user- and datestamped internal notes about the submittal process.

The "Show Spec Status" option displays optional fields (at bottom right) that can be used to track the design status of the specification, including simple tracking of submittals. The "Revision Group" field is used to group specs into a

| 👖 FF&EZ Design / P | urchasing   Version 4.2.                                          | 34                    |                               |             |                   |              |             |                  |             |              |               |                   |           |            |        |         |        |          | -        |             |
|--------------------|-------------------------------------------------------------------|-----------------------|-------------------------------|-------------|-------------------|--------------|-------------|------------------|-------------|--------------|---------------|-------------------|-----------|------------|--------|---------|--------|----------|----------|-------------|
|                    | Project Spe                                                       | cificatio             | n List                        |             |                   |              |             |                  |             |              |               |                   |           |            |        |         |        |          |          |             |
| Views              | Spec ID>                                                          |                       |                               | Туре        |                   | Ve           | endor       | Ca               | talog #     | Code         | Co            | ost               |           | Sell       | Lead   | DA      | CA     | Quote    | Ship T   | • •         |
| Vondors            | PT-01                                                             | Paint F               | or Walls                      |             |                   | BENMOOR      | E           |                  |             |              |               | 0.0               | 0         | 0.00       | C      | )       |        |          | Project  |             |
| vendors            | PT-03                                                             | Paint E               | Between Cr                    | rown & Trim |                   | BENMOOR      | E           |                  |             |              |               | 0.0               | 0         | 0.00       | 0      | )       |        |          | Project  |             |
| Library            | PT-06                                                             | Paint F               | or Ceilings                   | S           |                   | BENMOOR      | E           |                  |             |              |               | 0.0               | 0         | 0.00       | C      | )       |        |          | Project  |             |
| ,                  | PT-07                                                             | Paint F               | or Bath Ce                    | eilings     |                   | BENMOOR      | E           |                  |             |              | _             | 0.0               | 10        | 0.00       | 0      | )       |        |          | Project  |             |
| Clients            | PT-08                                                             | Paint                 |                               |             |                   | TOABO-X      |             |                  |             |              |               | 0.0               | 10        | 0.00       | 0      | )       |        |          | Project  |             |
|                    | SEAT-01                                                           | Sleepe                | r Chaise (F                   | R)          |                   | KELLEX-N     |             | SP3938-4         | 47 ZEN (R)  | OSOI         |               | 475.0             | 10        | 573.32     | 8      | 3 1     | ×      | ×        | Project  |             |
| Projects           | SEAT-02                                                           | Sleepe                | r Chaise (L                   | L)          |                   | KELLEX-N     |             | SP3938-4         | 46 (L)      | OSOI         |               | 427.5             | 0         | 575.00     | 8      | ×       | ×      | ×        | Project  |             |
| Areas              | SEAT-03                                                           | Ergo Ia               | ask Chair                     |             |                   | SOUTHFIE     |             | 928              |             | 0501         | _             | 250.0             | 0         | 301.75     | 6      | 6       |        | ×        | Project  |             |
| -                  | SEAT-04                                                           | Side C                | hair (@ De                    | esk)        |                   | SOUTHFIE     |             | 612-1S           |             | 0501         |               | 250.0             | 0         | 301.75     | 10     | ,<br>   |        |          | Project  |             |
| Rooms              | SEAT-05                                                           | Ottoma                | an / Coffee                   | Table       |                   | SOUTHFIE     |             | 025-X            |             | 0501         |               | 165.0             |           | 199.15     | 10     |         |        |          | Project  |             |
| FF&E Wksht         | SEAT-05A                                                          | Uttoma                | Choir                         | Table       |                   | SOUTHFIE     |             | 217.1            |             | 0501         |               | 250.0             |           | 201 75     | 10     | <u></u> |        |          | Project  |             |
| Objecto            | SEAT 07                                                           | Ottomo                |                               |             |                   | SOUTHEIE     |             | 217.0            |             | 0501         |               | 165.0             |           | 100.15     | 0      | <u></u> |        |          | Project  |             |
| Objects            | Find: cost                                                        |                       |                               |             |                   | Co.          |             | Caraak           | :           |              |               |                   |           |            | Find   | M       | out i  | Find     |          |             |
| Specs              | Find. Seal                                                        |                       | using thi                     | is order.   | pec ID            | ~ 00         |             | Search           | III.        |              | IOF.          |                   |           |            | Fillig | IN      | ext    | i-inu a  |          | 1 ^         |
| Orders             |                                                                   |                       |                               |             |                   |              |             |                  |             |              |               |                   |           |            |        |         |        |          | Last sav | e: 04/06/21 |
|                    | <u>G</u> eneral                                                   |                       |                               |             |                   |              | Submitt     | al Irac <u>k</u> | ing Si      | tatus        | As Of         |                   |           |            |        | S       | tatus  |          | As Of    |             |
|                    | Spec ID:                                                          | SEAT-01               |                               |             | 🗆 Ima             | ge only      | Cutting for | Approval         | 0-Not reg   | uired 🗸      | 11            | 1                 | CAD       |            | 0-1    | Jot red | nuired | ~        | 11       | 1           |
| Orders             | Type/Product:                                                     | Sleeper (             | Chaise (F                     | R)          |                   |              | Shop Draw   | ina              | 0-Not requ  | uired        |               |                   | Prototyr  | 10         |        | lot rec | nuired |          |          |             |
| Expediting         | Unit of meas:                                                     | EA                    |                               | Code:       | OSOI              |              | Finish Sam  | nle              | 1-Require   | d/Pending    | 04/06/21      |                   | Hardwar   | e Samples  | 5-4    |         | od     |          | 04/06/2  |             |
| Invoices           | Cnool Hom #                                                       |                       |                               |             |                   |              |             | ipic             | Trivequire  | an chang -   | 04/00/21      | ~~                | Tarawa    |            | 57     | (ppior  | Cu .   |          | 04/00/2  | ~           |
| Check Req's        | opec mem #.                                                       |                       |                               |             | Material/I        | -inish spec  | Strike-off  |                  | 0-Not requ  | ured 🗸       |               | <i>×</i>          | COM Re    | equirement | 1-0    | lot red | quired | ~        |          |             |
|                    | Size:                                                             | 76"w 39"o             | d 35"h                        |             |                   |              | Cut Sheet   |                  | 0-Not requ  | uired 🗸      | 11            | ×.                |           |            | 1-0    | lot red | quired | ~        | 11       | ×           |
| Commands           | Weight:                                                           |                       |                               | Re          | epeat             |              | Flooded Flo | oor Plan         | 0-Not requ  | uired 🗸      | 11            | ×.                |           |            | 0-1    | lot red | quired | ~        | 11       | ×.          |
| <u>S</u> ave       | Color:                                                            |                       |                               | ]           |                   |              | Submittal N | Votes: 🗶         | s Jim, 04/0 | 6/21: Vendor | promised fini | sh samp           | ole by mi | d-month.   |        |         |        |          |          | ^           |
| Save as            | Mat//Fin <sup>-</sup>                                             |                       |                               |             |                   | -            |             |                  |             |              |               |                   |           |            |        |         |        |          |          |             |
| Revised            | Mater III.                                                        |                       |                               |             |                   |              | Reset St    | tatus            |             |              |               |                   |           |            |        |         |        |          |          |             |
|                    | Other Descr:                                                      | Zen Sleep             | per Chai                      | ise #SP39   | 38-47 Ze          | n (R); ^     | Clear A     | All              |             |              |               |                   |           |            |        |         |        |          |          | ~           |
| Revert             |                                                                   | Arm on R              | light whe                     | en facing s | sleeper c         | haise;       | -Spec St    | atus             |             |              |               |                   |           |            |        |         |        |          |          |             |
| Import             |                                                                   | Zen Mattr             | ess 8 1/                      | 2" pillowta | p: Mech           | & Matt 75"   | Design a    | approved         | 1: 02/23/19 | )            | Revision      | Group             | Date:     | A          |        |         | 02/2:  | 3/19     |          |             |
| Template           |                                                                   | long; pati            | ented z-                      | coil fold o | ver techn         | ology; Full  | Client      | annroved         | 1. 03/01/19 | 2            | :             | Status            | notes:    |            |        |         |        |          |          | ^           |
| Teurheureur        |                                                                   | size matti<br>Seat Ht | ress;<br>19" <sup>.</sup> Arm | Ht 35"      |                   |              | Vondor      | Ouoto +          | + E22422    |              | ato: 02/15/   | 10                |           |            |        |         |        |          |          |             |
|                    |                                                                   | Note: Qua             | antity of                     | COM yar     | dage req'         | d to be      | Vendor      |                  | F. EZ34Z34  | +            | ate. 02/13/   | 19                | .         |            |        |         |        |          |          |             |
|                    | determined by fabricator; Expires after: 60 days Lead time: 8 wks |                       |                               |             |                   |              |             |                  |             |              |               |                   |           |            |        |         |        |          |          |             |
|                    | nurchesing agent has unon Architectural Submittals                |                       |                               |             |                   |              |             |                  |             |              |               |                   |           |            |        |         |        |          |          |             |
|                    |                                                                   | Plan Lay              | out;                          | buse upo    | in / a critic     | oturui       | Total su    | bmittals i       | required:   | 2            |               |                   |           |            |        |         |        |          |          |             |
|                    |                                                                   | Foam to I             | Meet or I                     | Exceed C    | A117 <sup>.</sup> | ~            | Total sub   | mittals a        | pproved.    | 1            |               |                   |           |            |        |         |        |          |          | ~           |
| Close Project      | Sidemark:                                                         | ✓ Auto                | Project                       | ID / Objec  | ct or Spe         | D            |             |                  | pprotou.    |              |               | VVe               | ed link:  |            |        |         |        |          |          |             |
| Quit               | Project: DEM                                                      | O-PROF                | Hastin                        | gs Suites   | - Downte          | own   Los Ar | igeles, Cal | ifornia          |             |              | Show S        | Su <u>b</u> mitta | ls 🗹 Sho  | w Spec Sta | tus 🗌  | Equip   | oment  | fields [ | Auto-add | I 🗹 Tips    |
|                    |                                                                   |                       |                               | -           |                   |              |             |                  |             |              |               | _                 |           |            |        |         | _      |          |          |             |

specific "batch" of revised items that can be printed from the FF&E Worksheet using a query for the code you enter here. The "Status Notes" field is a general purpose field to be used for internal notes about the specification, the vendor or any other information that would not normally be printed. The web link field creates a live link to any web address you enter

(typically one for the product—the vendor form has a link for the vendor's site).

One other option to note is the "Equipment fields" option, which displays a set of fields that are specific to major types of equipment (especially kitchen equipment). These fields do not need to be used, since the "Other Descr" field can hold any amount of data, but they are provided as a way to help ensure that all needed capacity entries are easy to see.

#### Reports

FF&EZ has a robust reporting function that can print to any printer set up on your system and *directly* to PDF files. It also includes a powerful report previewer with thumbnail and search capabilities and the ability to save reports to PDF, RTF, Excel and HTML formats.\*

Each major screen has its own set of reports—those that make sense when working with that type of information. The FF&E Worksheet, which contains the official "contents" of the project, has dozens of available reports for different purposes.

In the *Design/Purchasing* system, the Orders screen and the Expediting screen are the source of most reports.

If a query has been set up in the current editing screen, the Report Setup automatically uses it to duplicate the content seen on the screen. This can be overridden by switching the "Filter" back to "All records." For very simple filtering, you can select a characteristic of the currently highlighted item on the screen with the "Current" filter option (e.g., the current vendor). This automatically filters the report for that characteristic.

In addition to the reports list, the screen contains two major tabs: "General Options" and "Report Options." The latter displays any options that are specific to the selected report.

| cleat ran      |                                |                    | 🗆 Include le ge au ren erte          |
|----------------|--------------------------------|--------------------|--------------------------------------|
| elect Teb      | DFC:                           |                    | include legacy reports               |
| inish Sche     | edule by Type (Tag Group)      |                    |                                      |
| llustration \$ | Sheet by Area                  |                    |                                      |
| llustration a  | Sheet by Area, Room            |                    |                                      |
| lustration S   | Sheet by Tag                   |                    |                                      |
| ead Time       | / Spend Analysis by Object (us | ed in worksheet)   |                                      |
| ead Time       | / Spend Analysis by Spec (use  | ed in worksheet)   |                                      |
|                | 1                              |                    | Search: Cle                          |
| General C      | ptions Report Options          |                    | ,                                    |
|                | 1 1                            |                    |                                      |
| Title:         | Illustration Sheet by Tag      |                    |                                      |
| 0.100          | , , ,                          |                    |                                      |
| Subtitle:      |                                |                    | Auto                                 |
| Type:          | Base report                    |                    |                                      |
| Filtor         |                                | Pages              | Design revision date:                |
|                | a a vida                       | C All              | © Do not print                       |
| · All IS       | corus                          | (* All             | to not print                         |
| C Reco         | rds in the current query       | C Page range:      | <ul> <li>Use project date</li> </ul> |
| ⊂ All m        | arked records                  | From: 1            | C Manual: 04/09/21                   |
| C Curr         | ant _                          | To: 0000           | I                                    |
| , C <u>u</u> m | Room                           |                    |                                      |
| ACC            | DBLQ                           |                    | Update project screen                |
|                |                                | Copies to print: 1 | •                                    |
| Printer        | BROTHER HL-5250DN              |                    |                                      |
| r miler.       | DROTHER RE-0200DIV             |                    |                                      |
|                |                                |                    |                                      |
|                |                                |                    |                                      |
|                |                                | Delete saved or    | tions Save Report Optione            |
|                |                                | Delete saved op    | Save Report Options                  |

The Reports Setup form contains the reports that are relevant to the major screen being used. Here, the FF&E Worksheet's list is displayed, with the "Illustration Sheet by Tag" format selected.

Some reports have many options to select (see second image above), and if you normally select specific options, you can set these and then save them with a new report name as a custom variation of the base report. This includes giving the report your own title and subtitle.

| 🛿 Report Setup - FF&E Reports                                                                                                    | ×                                                                                                |
|----------------------------------------------------------------------------------------------------|--------------------------------------------------------------------------------------------------|
| Select report:                                                                                                    | □ Include legacy reports                                                                         |
| Finish Schedule by Type (Tag Group)<br>Illustration Sheet by Area<br>Illustration Sheet by Area, Room<br>Illustration Sheet by Class, Tag<br>Illustration Sheet by Tag<br>Lead Time / Spend Analysis by Object (used in worksh<br>Lead Time / Spend Analysis by Spec (used in worksh | eet)<br>eet) v                                                                                   |
| General Options Report Options                                                                                                    | Search: Clear                                                                                    |
| Use this base sheet layout: 1-Images at tc -                                                                                                    | Vendor information detail to print for primary component: 5-Name/Catal                           |
| For layout type 1, add additional description information to component images?                                                                                                    | If printing secondary components, vendor f-Name/Catalc                                           |
| Level of component specification detail to print: 1-Full detail fo                                                                                                    | F If printing vendor, include Vendor ID?                                                         |
| Total object quantity and price information 1-Total quantit -                                                                                                    | If printing vendors, also show supplier vendors that have been selected?                         |
| Location and location quantity information 1-Location and                                                                                                    | Add Bill to/Ship to addresses? (Format does NOT consolidate ordering quantities across objects.) |
| If printing location information, position<br>within report layout:                                                                                                    | Submittal information to print: 1-Always print                                                   |
| Use single column for description detail instead of two<br>(better with long (multi-page) descriptions)?                                                                                                    | If showing locations, show corresponding PO #?<br>(component 1 only)                             |
| If showing detail, show quantity needed for each component?                                                                                                    | Print page numbers? (Not recommended for large<br>projects—use "Tag" as index)                   |
| Show price for each component?                                                                                                    | Include revision date and/or code if found on a specification?                                   |
|                                                                                                    | Delete saved options Save Report Options                                                         |
| Printer Properties Preview                                                                                                    | Print >PDF Display PDF? Exit                                                                     |

This image shows the "Report Options" for the same "Illustration Sheet" format. Most reports have fewer options, but those intended for "public" consumption tend to have a large number of controls over what information is included.

\*Note that some extremely tight report formats may not translate perfectly to the row/column format of spreadsheets.

# **FF&E<sup>Z</sup> Screens** Design/Purchasing

The following pages show features that are exclusive to the purchasing management versions of FF&EZ.

#### Ordering FF&E (1)

Design version w/optional export plug-in Design/Purchasing version

In the pure *Design* version of FF&EZ, you can produce the "Ordering Worksheet" report, which breaks down the project FF&E requirements by vendor and prints what are in essence unnumbered purchase orders in report format.

In the *Design/Purchasing* version or the *Design* version with the optional *Orders Export* plug-in, an **Order...** button appears in the "Commands" section on the FF&E Worksheet (see image at right).

The **Order...** command allows you to convert finalized FF&E specifications to purchase orders. In the *Design/ Purchasing* version, the orders will be assigned order numbers and added to the Orders Screen. The descriptions for each specification are augmented with a breakdown of how the product is being used (that is, room locations for primary products like chairs and object usage for secondary components.

When you click on the **Order...** button, the system allows you to specify a scope that changes the number of objects being ordered, based on the object, the vendor and/or location. There are options that control some of the additional text that is added to the order items, as well as the level of detail included.

In the image above, the objects from a single vendor have been selected across the entire project. FF&EZ shows the items in the scope, where

|                   | FF&E Work                                                                                        | sheet               |       |                                                                                                    |                                              |                  |                  |                   |                    |                  |              | Query Ac   | tive     | Show All        |
|-------------------|--------------------------------------------------------------------------------------------------|---------------------|-------|----------------------------------------------------------------------------------------------------|----------------------------------------------|------------------|------------------|-------------------|--------------------|------------------|--------------|------------|----------|-----------------|
| Views             | Area ID                                                                                          | Phs                 | Class | Room ID                                                                                                    | Finish Locn                                  | Object           |                  | Description       |                    | Primary Vndr>    | Primary Spec | Qty / Room | Unit     | P.O. #          |
| Vondore           | Guest Rooms                                                                                      | 1                   | FRN   | KING                                                                                                    |                                              | SEAT-03          | Ergo Task Cl     | hair              |                    | SOUTHFIELD       | SEAT-03      | 1.00       | Each     |                 |
| venuors           | Guest Rooms                                                                                      | 1                   | FRN   | KING ADA                                                                                                    |                                              | SEAT-03          | Ergo Task Cl     | hair              |                    | SOUTHFIELD       | SEAT-03      | 1.00       | Each     |                 |
| Library           | Guest Rooms                                                                                      | 1                   | FRN   | KING SOFA                                                                                                    |                                              | SEAT-03          | Ergo Task Cl     | nair              |                    | SOUTHFIELD       | SEAT-03      | 1.00       | Each     |                 |
|                   | Guest Rooms                                                                                      | 1                   | _ 🗾 🛛 | Order Conversion Setu                                                                                                    | р                                            |                  |                  |                   |                    |                  | <b>×</b>     | 1.00       | Each     |                 |
| Clients           | Guest Rooms                                                                                      | 1                   | -     | Scope of order                                                                                                    | list <sup>.</sup>                            |                  |                  |                   |                    |                  |              | 1.00       | Each     |                 |
|                   | Guest Rooms                                                                                      | 1                   | _     | This object (                                                                                                    | CEAT 10)                                     | 0                | in room PD       |                   | Have your          | un the "Setun C  | 'bk"         | 1.00       | Each     |                 |
| Projects          | Guest Rooms                                                                                      | 1                   | -     |                                                                                                    | SEAI-10)                                     | 0.               |                  | ROOM (Only)       | utility to se      | arch for any     |              | 1.00       | Each     |                 |
| Areas             | Guest Rooms                                                                                      | 1                   | -     | Vendor SOL                                                                                                    | JTHFIELD's                                   | objects O.       | in this area     | (any room).       | unresolved         | ormissing        |              | 1.00       | Each     |                 |
|                   | Guest Rooms                                                                                      | 1                   | -     | ○ All objects                                                                                                    |                                              | ۰.               | anywhere         | in this project.  | selections         | or quantities?   |              | 2.00       | Each     |                 |
| Rooms             | Guest Rooms                                                                                      | 1                   | -     |                                                                                                    | l objects in th                              |                  | -<br>(ronardloss | of location)      |                    |                  |              | 1.00       | Each     |                 |
| FF&E Wksht        | Guest Rooms                                                                                      | 1                   |       |                                                                                                    |                                              | 1.00             | Each             |                   |                    |                  |              |            |          |                 |
| Objects           | Guest Rooms                                                                                      | 1                   | H c   | rdering scope w                                                                                                    | 1.00                                         | Each             |                  |                   |                    |                  |              |            |          |                 |
| Objecto           | Guest Rooms                                                                                      | 1                   | - P   | reviously ordere                                                                                                    | d objects are                                | IS.              | 1.00             | Each              |                    |                  |              |            |          |                 |
| Specs             | Guest Rooms                                                                                      | 1                   | Η     |                                                                                                    |                                              |                  |                  |                   |                    |                  | -            | 1.00       | Each     |                 |
| Orders            | Guest Rooms                                                                                      | 1                   |       |                                                                                                    |                                              |                  |                  |                   |                    |                  |              | 1.00       | Each     |                 |
|                   | Guest Rooms                                                                                      | 1                   | -     | c                                                                                                    | Objects in order scope Display components to |                  |                  |                   |                    |                  |              | 1.00       | Each     |                 |
|                   | Guest Rooms                                                                                      | 1                   |       |                                                                                                    |                                              | The curren       | t scope will     | create 5 orders   |                    |                  |              | 1.00       | Each     |                 |
| Ordore            | Guest Rooms                                                                                      | 1                   |       | -                                                                                                    |                                              | The curren       | it scope will    | cicate o ordera.  | 10.01.0            |                  |              | 1.00       | Each     |                 |
| Oldels            | Guest Rooms                                                                                      | 1                   |       | lag                                                                                                    |                                              | Descrip          | tion             | Roo               | om ID Qty/H        | tm Tot Qty       | ^            | 1.00       | Each     |                 |
| Expediting        | Guest Rooms                                                                                      | 1                   |       | SEAT-04                                                                                                    | Side Chair (@                                | ) Desk)          |                  | Q/Q SUI           | TE                 | 1                | 8            | 1.00       | Each     |                 |
| Invoices          | Guest Rooms                                                                                      | 1                   | 5     | EAT-05                                                                                                    | Ottoman / Col                                | ffee Table       |                  | C SU              |                    | 1                | 17           | 1.00       | Each     |                 |
| invoices          | Guest Rooms                                                                                      | 1                   | 5     | EAT-05                                                                                                    | Ottoman / Col                                | ffee Table       |                  | K STE             |                    | 1                | 9            | 1.00       | Each     |                 |
| Check Req's       | Guest Rooms                                                                                      | 1                   | 5     | EAT-05                                                                                                    | Ottoman / Col                                | ffee Table       |                  | K STE A           | DAS                | 1                | 1            | 1.00       | Each     |                 |
|                   | Guest Rooms                                                                                      | 1                   | _ 5   | EAT-05                                                                                                    | Ottoman / Cot                                | ffee Table       |                  | K STE/D           | D                  | 1                | 9            | 1.00       | Each     |                 |
| ommands           | Guest Rooms                                                                                      | 1                   | _ 5   | EAT-05A                                                                                                    | Ottoman / Co                                 | ffee Table       |                  | KING SC           | )FA                | 1                | 9            | 1.00       | Each     |                 |
| 6 -1 -1           | Guest Rooms                                                                                      | 1                   | - 5   | EAT-05A                                                                                                    | Ottoman / Cot                                | ffee Table       |                  | 0/0 SUI           | TE                 | 1                | 8            | 1.00       | Each     |                 |
| <u>A</u> dd       | Guest Rooms                                                                                      | 1                   |       |                                                                                                    | Lauraa Chair                                 | liee Table       |                  |                   |                    | -                |              | 1.00       | Each     |                 |
| Edit              | Guest Rooms                                                                                      | 1                   | _     |                                                                                                    | Lounge Chair                                 |                  |                  |                   |                    | 1                | ÷ –          | 1.00       | Each     |                 |
|                   | Guest Rooms                                                                                      | 1                   |       | EAT-06                                                                                                    | Lounge Chair                                 |                  |                  | Q/Q ADA           | 1                  | 1                | 5            | 1.00       | Each     |                 |
| <u>R</u> eplace   | Commercial                                                                                       | 1                   |       | SEAT-06                                                                                                    | Lounge Chair                                 |                  |                  | Q/Q LAR           | GE                 | 1                | 9            | 12.00      | Each     |                 |
| Class             | Find: south                                                                                      |                     | 5     | SEAT-06                                                                                                    | Lounge Chair                                 |                  |                  | Q/Q SUI           | TE                 | 1                | 8 ind        | Next F     | Find all | A A             |
|                   |                                                                                                  |                     | = 5   | EAT-07                                                                                                    | Ottoman                                      |                  |                  | Q/Q EXT           |                    | 1                | 8            |            |          |                 |
| Delete            |                                                                                                  |                     | S     | EAT-10                                                                                                    | Executive (Bo                                | oard Room)       |                  | BD ROO            | M                  | 12               | 12           |            |          | ast save: 11/12 |
|                   | FF&E Summ                                                                                        | arv                 |       |                                                                                                    | 1                                            |                  |                  |                   |                    |                  |              |            |          |                 |
|                   |                                                                                                  |                     |       | Combine produ                                                                                                    | cts from sam                                 | e vendor or su   | pplier into sir  | igle order.       | ⊠ Show             | locations or usa | age          |            |          |                 |
| Order             | Project: Split different object usages of the same product into separate items Include room name |                     |       |                                                                                                    |                                              |                  |                  |                   |                    |                  |              |            |          |                 |
|                   | Area:                                                                                            | Comme               | rd 🗆  | List socondary                                                                                                    | components t                                 | that are ordere  | d congratoly     |                   |                    |                  |              |            |          |                 |
|                   | Room                                                                                             | Board F             |       | List secondary                                                                                                    | components                                   | linal are ordere | u separately     |                   |                    |                  |              |            |          |                 |
| <u>U</u> tilities | Object                                                                                           | Executiv            | ្រុល  | rder item detail                                                                                                    | : O Full deta                                | ail              | Stack            | fields            |                    | 01               | dor          |            |          |                 |
| 0                 | Spoc(c):                                                                                         | One                 | 1     |                                                                                                    | Medium                                       | n description    |                  |                   |                    | <u></u>          | uei          | 2          |          |                 |
| Query             | Spec(s).                                                                                         | Spec                | Ч 🗸   | Show tips                                                                                                    | ○ Short de                                   | escription       |                  |                   | Ordering Worksheet | t Ca             | ncel         |            |          | _               |
| Print             |                                                                                                  | 3EA1-10             |       | ener upe                                                                                                    |                                              |                  |                  |                   |                    |                  |              |            |          | 2               |
| <u>_</u>          |                                                                                                  | UPH-10              |       | Inholstony (Board Pr                                                                                                    | n Chaire)                                    |                  |                  |                   |                    | - 23.00          | 27.76        | /          |          | 2               |
|                   |                                                                                                  | A 100 TO 100 TO 100 |       | CONTRACTOR OF A CONTRACT OF A CONTRACT OF A | u sololiai                                   |                  |                  | EATHER FOOR( 1.0) |                    | 20.00            | 61.10 14     |            |          | -               |

they are located and lets you confirm the quantity per room if needed. It shows an extended quantity based on the room counts you entered on the Room screen.

The Order Conversion Setup screen also includes a secondary access to the "Ordering Worksheet Report," which is normally accessed with the main **Print** button. This version of the report is automatically set to use the scope you select, so you can easily create documentation of which products were ordered each time you run the Order procedure.

The Orders Export plug-in is an optional module that builds a dataset representing product ordering data,

then exports it in a variety of standardized formats, including flat and relational structures. It also includes a "hook" for developing custom formats (essentially a plug-in for the plug-in) to create specially formatted or pre-processed data sets for the specific requirements of individual clients.

## Ordering FF&E (2)

Design version w/optional export plug-in Design/Purchasing version

Since FF&EZ allows you attach multiple products to one object, the scope that you select when you are setting up orders also selects all the related products that need to be ordered.

Clicking on the **Components to Order** button will display the "disassembled" objects and their total quantities. This display also notes items that have been set to ship directly to the project site, or which have alternate shipping destinations, so a quick check can be made. Setting the shipping destination is important, since FF&EZ breaks out order items based on the source *and* the shipping address.

In the example shown, the large list of objects listed in the previous page's image have been condensed to the actual products that are needed, along with the extended quantities. Note that each fabric product has been set to ship to the upholstery vendor, not the project site.

| FF&EZ Design / P | urchasing   Version 4 | 4.2.34  |                 |                                 |                    |                  |                              |                               |                  |                                        |                       | - u           |          |  |  |  |
|------------------|-----------------------|---------|-----------------|---------------------------------|--------------------|------------------|------------------------------|-------------------------------|------------------|----------------------------------------|-----------------------|---------------|----------|--|--|--|
|                  | FF&E Wor              | rksheet | t               |                                 |                    |                  |                              |                               |                  |                                        | Query Active          | Show          | All      |  |  |  |
| Views            | Area ID               | Phs     | Class           | Room ID                         | Finish Locn        | Object           | Descripti                    | on                            | Primary Vndr>    | Primary Spec                           | Qty / Room Unit       | P.O. #        | _ ^      |  |  |  |
| Vendors          | Guest Rooms           | 1       | FRN             | KING                            |                    | SEAT-03          | Ergo Task Chair              |                               | SOUTHFIELD       | SEAT-03                                | 1.00 Each             |               | -        |  |  |  |
| Vendoro          | Guest Rooms           | 1       | FRN             | KING ADA                        |                    | SEAT-03          | Ergo Task Chair              |                               | SOUTHFIELD       | SEAT-03                                | 1.00 Each             |               | -        |  |  |  |
| Library          | Guest Rooms           | 1       | FRN             | KING SOFA                       |                    | ISEAT-03         | Ergo Task Chair              |                               | SOUTHFIELD       | ISEAT-03                               | 1.00 Each             |               | -        |  |  |  |
|                  | Guest Rooms           | 1       | L 27 ·          | Order Conversion S              | Setup              |                  |                              |                               |                  | <b>—</b>                               | 1.00 Each             |               | -        |  |  |  |
| Clients          | Guest Rooms           | 1       | +               | Scope of or                     | der list:          |                  |                              |                               |                  |                                        | 1.00 Each             |               | -        |  |  |  |
| - · ·            | Guest Rooms           | 1       | +-              |                                 | + (SEAT 10)        | 0                |                              | Be sure to                    | check the "Shi   | n To"                                  | 1.00 Each             |               | -        |  |  |  |
| Projects         | Guest Rooms           | 1       | +-1             |                                 | LI (OLAI-10)       | 0.               |                              | column to                     | ensure that iter | ns are                                 | 1.00 Each             |               | -        |  |  |  |
| Areas            | Guest Rooms           | 1       | +1              | Vendor S                        | SOUTHFIELD's       | objects O.       | in this area (any room).     | beina ship                    | ped to the corr  | ect                                    | 1.00 Each             |               | -        |  |  |  |
| Deserve          | Guest Rooms           | 1       | +-              | <ul> <li>All objects</li> </ul> | 5                  |                  | anywhere in this project     | location. N                   | Aake correction  | s on                                   | 2.00 Lach             |               | -        |  |  |  |
| Rooms            | Guest Rooms           | 1       | +-              |                                 | ared objects in th | a current quen   | (regardless of location)     | the Specif                    | fication screen. |                                        | 1.00 Each             |               |          |  |  |  |
| FF&E Wksht       | Guest Rooms           | 1       |                 |                                 | ered objects in t  | le current query | (regardless of location)     |                               |                  |                                        | 1.00 Each             |               |          |  |  |  |
| Objects          | Guest Rooms           | 1       | H               | Ordering scope                  | e will automatica  |                  | 1.00 Each                    |                               | <u>_</u>         |                                        |                       |               |          |  |  |  |
| Objecta          | Guest Rooms           | 1       | + F             | Previously ord                  | ered objects are   | e excluded. A s  | eparate order will be create | d for each unique             | shipping addre   | SS.                                    | 1.00 Each             |               |          |  |  |  |
| Specs            | Guest Rooms           | 1       | H               |                                 |                    |                  |                              | 1                             |                  | -                                      | 1.00 Each             |               |          |  |  |  |
| Orders           | Guest Rooms           | 1       |                 |                                 |                    |                  |                              |                               |                  |                                        | 1.00 Each             |               |          |  |  |  |
|                  | Guest Rooms           | 1       |                 | Di                              | splay objects i    | n order scope    | •                            | Components to order 1 00 Each |                  |                                        |                       |               |          |  |  |  |
|                  | Guest Rooms           | 1       |                 |                                 |                    | The ourron       | t acono will areato 5 orde   |                               |                  |                                        | 1.00 Each             |               | <u>_</u> |  |  |  |
| Ordere           | Guest Rooms           | 1       |                 |                                 |                    | The curren       | it scope will create 5 or de |                               |                  |                                        | 1.00 Each             |               |          |  |  |  |
| Orders           | Guest Rooms           | 1       |                 | Vendor ID                       | Spec ID            |                  | Туре                         | FF <u>E</u> Qty               | Unit Ship        | To ^ _                                 | 1.00 Each             |               | <b>-</b> |  |  |  |
| Expediting       | Guest Rooms           | 1       |                 | DURALEE                         | UPH-03             | Upholstery (Se   | eat-03)                      | 474.00                        | Yd SOUTHF        | IELD                                   | 1.00 Each             |               | -        |  |  |  |
| Invoiene         | Guest Rooms           | 1       |                 | HUNTER DOU                      | UPH-06             | Upholstery (Se   | at-06/07/04/09)              | 184.00                        | Yd SOUTHF        | IELD                                   | 1.00 Each             |               |          |  |  |  |
| invoices         | Guest Rooms           | 1       | T ī             | HUNTER DOU                      | UPH-10             | Upholstery (Bo   | ard Rm Chairs)               | 12.00                         | Yd SOUTHF        | IELD                                   | 1.00 Each             |               | <b>-</b> |  |  |  |
| Check Req's      | Guest Rooms           | 1       |                 | SCOTT                           | UPH-05             | Upholstery (Se   | at-05/05A/08)                | 53.00                         | rd SOUTHE        | IFLD                                   | 1.00 Each             |               | - I      |  |  |  |
|                  | Guest Rooms           | 1       |                 | SOUTHEIELD                      | SEAT-03            | Ergo Task Cha    | air                          | 158.00 6                      | -Δ Site          |                                        | 1.00 Each             |               | -        |  |  |  |
| Commands         | Guest Rooms           | 1       |                 |                                 | SEAT 04            | Side Chair (@    | Dook)                        | 153.00                        | A Site           |                                        | 1.00 Each             |               |          |  |  |  |
|                  | Guest Rooms           | 1       | $\Box$          |                                 | SEAT-04            | Side Chair (@    | Deskj                        | 155.00                        | A Sile           | —————————————————————————————————————— | 1.00 Each             |               | <u> </u> |  |  |  |
| <u>A</u> dd      | Guest Rooms           | 1       | -               | SOUTHFIELD                      | SEAT-05            | Ottoman / Con    | ee lable                     | 36.00 t                       | EA Site          | L                                      | 1.00 Each             |               |          |  |  |  |
| Edit             | Guest Rooms           | 1       |                 | SOUTHFIELD                      | SEAT-05A           | Ottoman / Coff   | ee lable                     | 17.00 E                       | =A Site          |                                        | 1.00 Each             |               | ∟.       |  |  |  |
| Euit             | Guest Rooms           | 1       | -               | SOUTHFIELD                      | SEAT-06            | Lounge Chair     |                              | 23.00 E                       | EA Site          |                                        | 1.00 Each             |               |          |  |  |  |
| Replace          | Commercial            | 1       |                 | SOUTHFIELD                      | SEAT-07            | Ottoman          |                              | 8.00 E                        | EA Site          |                                        | 12.00 Each            |               |          |  |  |  |
|                  | Final: anoth          |         | ÷ .             | SOUTHFIELD                      | SEAT-10            | Executive (Bo    | ard Room)                    | 12.00 E                       | EA Site          |                                        | Maxt Find all         | Δ             |          |  |  |  |
| <u>C</u> lone    | Linu. south           |         | _               | VALLEY FGE                      | UPH-10A            | Upholstery (Bo   | ard Rm Chairs)               | 12.00                         | rd SOUTHF        | IELD                                   | INEXL I-IIIU dii      | A             | •        |  |  |  |
| Doloto           |                       |         |                 |                                 |                    |                  |                              |                               |                  |                                        | La                    | ast save: 11. | 12/      |  |  |  |
| Delete           | EEPE Sum              | many    |                 |                                 |                    |                  |                              |                               |                  | <u> </u>                               |                       | _             |          |  |  |  |
|                  | Frac Sum              | illar y | 6               | Combine pro                     | oducts from sam    | e vendor or su   | pplier into single order.    | Show                          | locations or us  | sage                                   | 100000000             |               |          |  |  |  |
| Order            | Project               |         | _               | -<br>Z Split difforon           | t object usages    | of the same pr   | oduct into congrato itoms    |                               |                  |                                        |                       |               |          |  |  |  |
| <u>_</u> ,       | Area:                 | Commo   |                 |                                 | i objeci usages    | or the same pro  | oduci mito separate items    | ≥ incluc                      | le roomname      |                                        |                       | <b>_</b>      |          |  |  |  |
|                  | Area.                 |         |                 | List seconda                    | ary components     | that are ordere  |                              |                               |                  |                                        | 2                     |               |          |  |  |  |
| Utilities        | Room                  | Board   | <sup>KO</sup> ( | Order item de                   | tail: O Full det   | ail              | Stack fields                 |                               |                  |                                        |                       |               |          |  |  |  |
| 000000           | Object:               | Executi | ve              |                                 | Medium             | description      | Oldek lields                 |                               | <u>O</u>         | rder                                   |                       |               |          |  |  |  |
| Query            | Spec(s):              | Spec    | : IC            |                                 | © Medium           | ruescription     |                              | Ordenia a Mandachan           |                  |                                        |                       |               |          |  |  |  |
|                  |                       | SEAT-10 | )               | Show tips                       | O Short d          | escription       |                              | Ordering <u>vv</u> orkshee    | st               | incel                                  |                       | 2             |          |  |  |  |
| Print            |                       | UPH-10  |                 |                                 |                    |                  |                              |                               | -                | 11.                                    |                       |               |          |  |  |  |
| Close Project    |                       | UPH-10A | A               | Upholstery (Board               | d Rm Chairs)       | VALLEY           | FGE LIMO LEATHER - COA(      | 1.00000 Yd                    | 23.00            | 27.76 🗸                                | J                     | •             |          |  |  |  |
| Quit             | Project: DE           | EMO-PRO | OFIH            | lastings Suit                   | es - Downtowr      | Los Anaele       | es, California               |                               |                  | Show in                                | nages 🗹 Auto-sum 🗌 Au | ito-add 🗹 T   | ps       |  |  |  |
|                  |                       |         |                 |                                 |                    |                  | ,                            |                               |                  |                                        | -                     |               | · · ·    |  |  |  |

#### **Order List**

Design/Purchasing version only

The Order Screen summarizes each order, showing all order "header" information, a brief list of the items and a very flexible set of shipping controls (shipping addresses are inherited from design project specifications if they are converted to this sub-system). In addition, basic tracking of vendor deposits are included on this screen.

New items can be entered here manually using the smaller **Add Item** button next to the Order Items list, however most orders are created automatically by using the **Order...** command on the FF&E Worksheet. Items can be imported from the Library, from a project or from an existing order.

The Order Items list section includes commands that allow you to edit or revise items, clone them within the order (to add unexpected quantity additions as separate items instead of variances), to split items for shipping control (one of two ways) and to delete or replace items.

All major order processing functions are found under the "Process..." button (more below). There are a number of tracking and recap reports that aid in managing orders, and the order format itself can be customized for an additional charge. The "Status Notes" field applies to the whole order. The **Add note** button inserts the date and user's name at the top of the notes stack ("last in, first visible").

| FF&EZ Design / Pu   | urchasing   Ve                                                                                                    | ersion 4.2.34                                                                                                    |                  |                |                             |             |                                |                |             |                |             |               |                  | -          |          | ×   |  |  |  |
|---------------------|----------------------------------------------------------------------------------------------------|----------------------------------------------------------------------------------------------------|------------------|----------------|-----------------------------|-------------|--------------------------------|----------------|-------------|----------------|-------------|---------------|------------------|------------|----------|-----|--|--|--|
|                     | Order                                                                                                    | List                                                                                                    |                  |                |                             |             |                                |                |             |                |             |               |                  |            |          |     |  |  |  |
| Views               | ✓ Hold                                                                                                    | <po #<="" th=""><th></th><th>Client ID</th><th>Project ID</th><th>CInt Ref</th><th>Status</th><th>Date</th><th>Vendor ID</th><th>Cost</th><th>:</th><th>Sell</th><th>Deposit Out</th><th>Ship</th><th>То</th><th>^</th></po> |                  | Client ID      | Project ID                  | CInt Ref    | Status                         | Date           | Vendor ID   | Cost           | :           | Sell          | Deposit Out      | Ship       | То       | ^   |  |  |  |
| Vendors             |                                                                                                    | 562                                                                                                    | SMITH            | ICO            | DEMO-PM                     |             | ISSUED                         | 02/28/20       | IMC         | 61,1           | 135.00      | 61,135.00     | 33,242.23        | PROJECT    |          |     |  |  |  |
| Vendors             |                                                                                                    | 561                                                                                                    | SMITH            | 100            | DEMO-PM                     |             | ISSUED                         | 01/26/21       | IMC         | 1              | 150.00      | 150.00        | 0.00             | PROJECT    |          | _   |  |  |  |
| Library             | 片는                                                                                                    | 560                                                                                                    | SMIT             |                | DEMO-PM                     |             | ISSUED                         | 02/12/20       | JIR JIR     | 203,1          | 117.00      | 203,117.00    | 111,792.50       | PROJECT    |          | -   |  |  |  |
| 01. 1               | 불불                                                                                                    | 559                                                                                                    | SMITH            | 100            | DEMO-PM                     |             |                                |                | SCOTT       | 20             | 147.00      | 2 047 00      | 0.00             | ITB        |          | -   |  |  |  |
| Clients             |                                                                                                    | 557                                                                                                    | SMITH            | ICO            | DEMO-PM                     |             |                                | 11             | NATIONAL V  | 2,             | 302.50      | 302.50        | 0.00             | PROJECT    | JECT     |     |  |  |  |
| Projects            |                                                                                                    | 556                                                                                                    | SMITH            | ICO            | DEMO-PM                     |             | ISSUED 01/14/20 AMANA 3,750.00 |                |             |                |             |               | 0.00             | PROJECT    |          | _   |  |  |  |
| Arono               |                                                                                                    | 555                                                                                                    | SMITH            | ICO            | DEMO-PROF                   |             | ISSUED                         | 02/27/20       | SOUTHFIELD  | 39,5           | 500.00      | 47,676.50     | 0.00             | PROJECT    | CT       |     |  |  |  |
| Areas               | 말물                                                                                                    | 554                                                                                                    | SMITH            | 100            | DEMO-PROF                   |             |                                | 11             | DURALEE     | 10,9           | 02.00       | 0.00          | 0.00             | PROJECT    |          | _   |  |  |  |
| Rooms               | 片는                                                                                                    | 540                                                                                                    | SMITH            | 100            | DEMO-PM                     |             |                                | 11             |             |                | 25.00       | 25.00         | 0.00             | PROJECT    |          |     |  |  |  |
| FF&E Wksht          |                                                                                                    | 555                                                                                                    | Joivin           |                |                             |             | _                              |                | INATIONAL V | <b>—</b> .     | 21.50       | 21.50         | 0.00             |            |          |     |  |  |  |
| Objects             | Eind:                                                                                                    |                                                                                                    |                  | using this     | s order: Order #            | ✓ G         |                                | Search in:     |             | ✓ for:         |             | Fin           | d Next H         | ind all    | A        |     |  |  |  |
| Specs               | PC                                                                                                    | )# <sup>-</sup> 562                                                                                                    |                  | Rev            | rised <sup>-</sup> 09/09/20 |             |                                |                | □ Hold      | Closed         | Status note | s.            |                  |            | Add not  | le  |  |  |  |
| Orders              | Issued by: Jim                                                                                                    |                                                                                                    |                  |                |                             |             |                                |                |             |                |             |               |                  |            |          |     |  |  |  |
|                     | Sold by: Only Sold by: Only Fift Vendor ID: IMC Vendor ID: IMC                                                             |                                                                                                    |                  |                |                             |             |                                |                |             |                |             |               |                  |            |          |     |  |  |  |
|                     | Sold by: Bissel, Jon New Edit Imc Framed Art And Mirrors                                                                   |                                                                                                    |                  |                |                             |             |                                |                |             |                |             |               |                  |            |          |     |  |  |  |
| Orders              | Project:         DEMO-PM         Hastings Suites - Airport         Billing type: O Invoice us (resale)         Terms:      |                                                                                                    |                  |                |                             |             |                                |                |             |                |             |               |                  |            | ~        |     |  |  |  |
| Expe <u>d</u> iting | Client: SMITHCO V The John Smith Companies O Invoice client directly (incl. internal clients) Automatic revision tracking: |                                                                                                    |                  |                |                             |             |                                |                |             |                |             |               |                  |            |          |     |  |  |  |
| Invoices            | Client Bef (22/25/21) Jim: Shipping schedule revised as                                                                    |                                                                                                    |                  |                |                             |             |                                |                |             |                |             |               |                  | ^          |          |     |  |  |  |
| Check Reg's         | Tax quote: 4,349.45 Freight quote: 1,250.00 "Deliver by 03/05/21."                                                         |                                                                                                    |                  |                |                             |             |                                |                |             |                |             |               |                  |            |          |     |  |  |  |
| · ·                 | PO Tax                                                                                                    | %: 0                                                                                                    | 0.000            | Default        | Purch %: 5% 🗆 Tax           | ?           |                                |                |             |                | [02/25/21]  | Jim: Ship     | ping schedule    | revised a  | s "."    | ~   |  |  |  |
| Commands            | Order                                                                                                    | te <u>m</u> s                                                                                                    |                  |                |                             |             |                                |                |             |                |             |               |                  |            | Α        | A   |  |  |  |
|                     | Add                                                                                                    | Insert                                                                                                    | #                |                | Product/Type                |             | Catalog #                      | Spec I         | D Orig Q    | ty Final       | Qty ][ L    | Init          | Cost             | Sell       |          | ^   |  |  |  |
| Aaa                 |                                                                                                    |                                                                                                    | 1                | Art (Frame     | d Photo) @ Sofa             |             | ROBINSON PA                    | TTI ART-02     | 5           | 53.00          | 53.00 ea    |               | 125.00           | 1          | 25.00    |     |  |  |  |
| <u>E</u> dit        | Revise                                                                                                    | e Item                                                                                                    | 2 /              | Art (Frame     | d Photo) @ Lounge           | Chair       | ROBINSON DE                    | VIL ART-03     | 5           | 0.00 50.00 ea  |             |               | 125.00           | 1          | 25.00    | _   |  |  |  |
| Clone               | Clone                                                                                                    | Split                                                                                                    | 3 /              | Art (Frame     | d Photo) @ Luggag           | je Bench    | THE BELL TOV                   | VEFART-04      | 10          | 6.00 1         | 08.00 S Ea  | l 🛛           | 125.00           | 1          | 25.00    | _   |  |  |  |
|                     |                                                                                                    |                                                                                                    | 4 /              | Art (Guest I   | Bath)                       |             | 6989                           | ART-05         |             | 8.00           | 8.00 EA     | ۸             | 125.00           | 1          | 25.00    | _   |  |  |  |
| Void                | Delete                                                                                                    | Repl                                                                                                    | 5 /              | Art (Frame     | d Photo) @ Boardr           | oom         | ROBINSON UN                    | IV (ART-10     |             | 1.00           | 1.00 Ea     | ۱ <u> </u>    | 125.00           | 1          | 25.00    | ×   |  |  |  |
|                     | Chinni                                                                                                    | na or D                                                                                                    | roject /         | Adress         |                             | Instructi   | one te Vender                  | . Chin order   |             |                | Extended To | tals:         | 61,135.00        | 61,1       | 35.00    |     |  |  |  |
|                     | OClier                                                                                                    |                                                                                                    |                  | this section   | indicate the EIMAL          | Directh     | to chipping/pro                | . Ship order   | t loft      |                |             |               |                  |            |          |     |  |  |  |
| Process             | © Cilei                                                                                                    |                                                                                                    | 5 ///<br>de      | estination for | all items. Override as      | O Ta and    | lo shipping/pro                | ject address a | liten       | -Vendor Dep    | osit Requi  | rements -     |                  |            |          |     |  |  |  |
|                     | Proje                                                                                                    | ectadore                                                                                                    | iss ne           | eeded at right | :                           | O to ano    | ner vendor.                    |                | ~ New       | Vndr Dep Inv   | #: Proform  |               | Chk Request      | : N/A      |          |     |  |  |  |
|                     | OUser                                                                                                    | -defined                                                                                                    |                  |                |                             | ⊖ lo stag   | ing/warehouse:                 |                |             | Vndr Inv Date  | : 07/15/2   | 20            | Deposit paid     |            | 0        | .00 |  |  |  |
| Export              | Att                                                                                                    | n: Jessio                                                                                                    | ca Fillm         | ore            |                             | Ship via:   |                                |                |             | Mdso dopos     | it 20       | 142 50        | Den Charled      |            |          |     |  |  |  |
| -                   | Ha                                                                                                    | stings S                                                                                                    | uites<br>S Grand |                |                             | Note/Date   | : Deliver by                   | 03             | /05/21      |                |             | J,442.JU      | Dep. Check #     | <i>+</i> . |          |     |  |  |  |
| Query               | Lo                                                                                                    | s Angele                                                                                                    | s, CA 9          | 90017          |                             | Bill freigh |                                |                |             | Freight depo   | sit:        | 625.00        | Check Date:      |            |          |     |  |  |  |
| Print               | FOB: Mar. NONE                                                                                                    |                                                                                                    |                  |                |                             |             |                                |                |             |                |             | 2,174.73      | Request paid     | : N/A      |          |     |  |  |  |
| Exit Form           |                                                                                                    |                                                                                                    |                  |                |                             |             |                                |                |             | Total required | 1: 3        | 3,242.23      | Dep Applied:     |            |          |     |  |  |  |
| Quit                |                                                                                                    |                                                                                                    |                  |                |                             |             |                                |                |             |                | В           | rief layout 🖂 | Hide closed orde | rs 🗌 Auto- | add 🗹 Ti | ips |  |  |  |
|                     |                                                                                                    |                                                                                                    |                  |                |                             |             |                                |                |             |                |             |               |                  |            |          |     |  |  |  |

Changes that affect an issued order create an automatic revision tracking note, which summarizing changes made to either the order header or individual items. This note can be printed on orders and in certain reports to help document changes.

Other revisions, such as splitting items or replacing them when a product is

out of production are handled directly by special editing buttons that maintain the audit record for the order.

Tax rates are transferred automatically from the source specification at the time the order is created on the FF&E Worksheet. This behavior can be turned off if users prefer to get a tax quote from a vendor instead. A freight quote can be entered. Item amounts, taxes and freight are compared against what the vendor invoices in a reconciliation process.

#### **Item Screen**

Design/Purchasing version only

The Item screen appears when you add new items to an order (less common) or change the details of an individual item, including exceptions to the order's overall shipping schedule (this can be useful when splitting an item for phased shipping).

Most items are created automatically by using the **Order...** command on the FF&E Worksheet screen.

When you edit an item on an order that has already been issued, the system creates an automatic, dated note that tracks changes to critical items and in the multi-user version, who made them (changes to the "Add'1 Descr" field will add a more generic note). You can also add specific revision notes for an item change that are added to the automatic one at the time of the revision

Revisions to *issued* orders are automatically printed in a "Revisions" section on orders when they are reprinted, and a revision date is printed next to each item that is affected. This can be suppressed when you re-print an order.

One feature that should be highlighted is that the "USAGE" reference at the end of the additional description was created automatically when the order was created, using information from the Design module. This is an option that can be set when the orders are created from the FF&E Worksheet.

On the right are two examples of the Items screen being used. The most common use is to edit order items that were created from the FF&E Worksheet with that screen's **Order...** command. However, you can also add items manually, including special item types that may be needed when unexpected things things occur during the expediting and vendor invoice reconciliation process.

Normal product items are processed outside of this screen using the regular **Processing** commands and the **Update Status** commands on the Expediting screen. Special items often occur at a point when the order is far along in the process, and so the screen allows certain status milestone entries that allow you to quickly process these.

For instance, an unexpected invoice for freight charges that was paid with a credit card would normally require the full process of entering the invoice, issuing a balance check request and entering that payment. With a special item, you can enter as much information as you have to bring the item's status current.

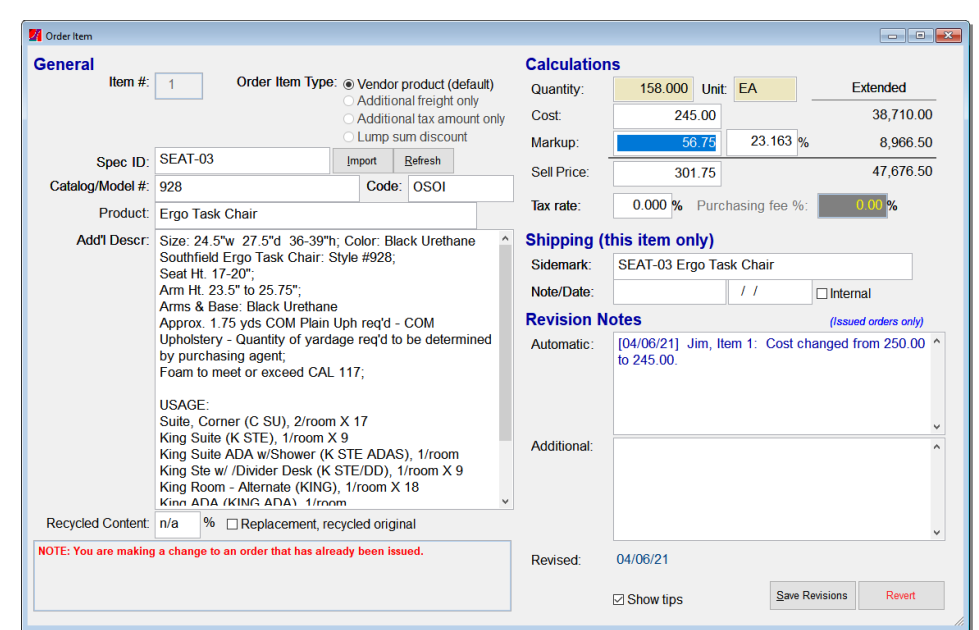

This shows an item being edited after the order was issued. As expediting milestones are updated, some elements on this screen represent "original" entries and cannot be changed.

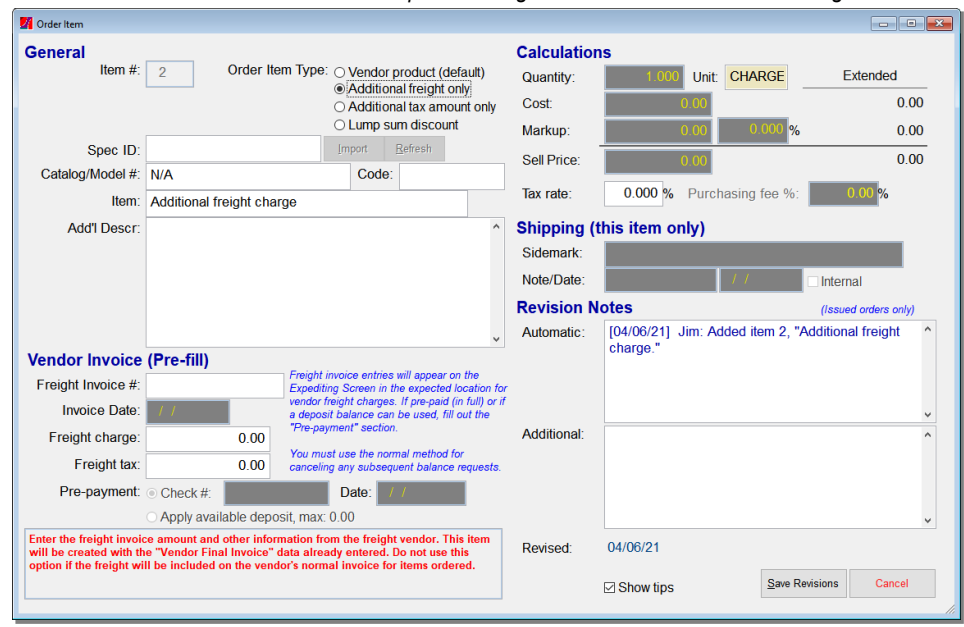

Here, the Items form is being used to add a special item to the order. This is how unexpected charges like extra freight can be added after a regular invoice with freight (or not) was processed.

#### **Expediting List**

Design/Purchasing version only

The Expediting screen is the control center for managing the progress of orders once they are issued. The screen displays the requested shipping dates, vendor acknowledgments and other status entries. Once an item is shipped or received, you can quickly update that status.

The list also shows the current financials for each item.

All expediting fields are organized in a format that is oriented to the typical workflow for tracking the status of an item. The "PO Notes" field here is the same one visible on the Orders List screen, but automatically adds the current item number in addition to the date and user ID. Several expediting reports track project order status in different sort orders.

Two update buttons on the left allow you to record changes in order status. The "Update Item" button only affects the currently highlighted line item and can be invoked by double-clicking the screen or line in the list.

The "Update Order" version allows you to update all items with the same value (such as a "shipped" date) unless a previous entry has already been entered.

There is also a "Revise Item" button which performs the same function as it does on the Order Screen, allowing last minute corrections or revisions to an individual item. These changes may be limited by previously recorded shipping or billing activity.

| <mark>V/</mark> F | F&EZ Design / Pu | rchasing   Version 4                   | .2.34           |                                    |                      |            |             |                                         |                     |               |              |             | - C                   |       | ×        |
|-------------------|------------------|----------------------------------------|-----------------|------------------------------------|----------------------|------------|-------------|-----------------------------------------|---------------------|---------------|--------------|-------------|-----------------------|-------|----------|
|                   |                  | Expediting                             | List            |                                    |                      |            |             |                                         |                     |               |              |             |                       |       |          |
|                   | Views            | Vendor>                                | Client          | Project                            | PO/CO                | ltm.Sp     | t Spec ID   | Description                             | Catalog #           | Qty           | Unit Cost    | Shpg Date   | Status                | 1     |          |
|                   | Vandara          | AMANA                                  | SMITHCO         | DEMO-PM                            | 556                  | 1          | EQP-081     | Microwave-03                            | HDC212              | 2 Each        | 1,250.00     |             | SHIPPED 02/21/21      |       |          |
|                   | vendors          | AMANA                                  | SMITHCO         | DEMO-PM                            | 556                  | 1.1        | EQP-081     | Microwave-03                            | HDC212              | 1 Each        | 1,250.00     |             | DELIVERED             |       |          |
|                   | Library          | CORBETT                                | SMITHCO         | DEMO-PROF                          | 527                  | 1          | LIGHT-102   | Ceiling Pendant (Board Room)            | 28-74               | 1             | 50.00        |             | DELAYED 02/27/21      | 1     |          |
|                   | Library          | IMC                                    | SMITHCO         | DEMO-PM                            | 561                  | 1          | ART-11      | Art (Framed Photo) @ Boardroom          | LAUREL OAK I        | 1 Ea          | 125.00 S     | SEE ITEM NO | SHIPPED 01/25/21      |       |          |
|                   | Clients          | IMC                                    | SMITHCO         | DEMO-PM                            | 561                  | 2          | FRAME-10    | Frame                                   | 8692                | 1 Ea          | 25.00 S      | SEE ITEM NO | SHIPPED 01/25/21      |       |          |
|                   |                  | IMC                                    | SMITHCO         | DEMO-PM                            | 562                  | 1          | ART-02      | Art (Framed Photo) @ Sofa               | ROBINSON PA         | 53 ea         | 125.00       | 04/15/21    | WILL SHIP 04/12/21    | 1     |          |
|                   | Projects         | IMC                                    | SMITHCO         | DEMO-PM                            | 562                  | 2          | ART-03      | Art (Framed Photo) @ Lounge Chair       | ROBINSON DE         | 50 ea         | 125.00       | 04/15/21    | WILL SHIP 04/12/21    | 1     |          |
|                   | 0                | IMC                                    | SMITHCO         | DEMO-PM                            | 562                  | 3          | ART-04      | Art (Framed Photo) @ Luggage Bench      | THE BELL TOW        | 108 Ea        | 125.00       | 02/27/21    | SHIPPED 02/23/21      |       |          |
|                   | Areas            | IMC                                    | SMITHCO         | DEMO-PM                            | 562                  | 4          | ART-05      | Art (Guest Bath)                        | 6989                | 8 EA          | 125.00       | 02/26/21    | SHIPPED 02/25/21      |       |          |
|                   | Rooms            | IMC                                    | SMITHCO         | DEMO-PM                            | 562                  | 5          | ART-10      | Art (Framed Photo) @ Boardroom          | ROBINSON UNI        | 1 Ea          | 125.00       | 04/15/21    | WILL SHIP 04/12/21    | 1     |          |
| l i               | FERE Wikeht      | IMC                                    | SMITHCO         | DEMO-PM                            | 562                  | 6          | ART-12      | Art (Framed Photo) @ Lobby              | ROBINSON THO        | 1 Ea          | 125.00       | 04/15/21    | WILL SHIP 04/12/21    | 1     |          |
|                   | HORE WINSHI      | IMC                                    | SMITHCO         | DEMO-PM                            | 562                  | 7          | ART-13      | Art (Framed Photo) @ Lobby              | HIPPODROME          | 1 Ea          | 125.00       | 04/15/21    | WILL SHIP 04/12/21    | 1     |          |
|                   | Objects          | IMC                                    | SMITHCO         | DEMO-PM                            | 562                  | 8          | ART-15      | Art (Framed Photo) @ Lobby              | ROBINSON KAI        | 1 Ea          | 125.00       | 04/15/21    | WILL SHIP 04/12/21    | 1     |          |
|                   | Specs            | IMC                                    | SMITHCO         | DEMO-PM                            | 562                  | 9          | ART-16      | Art (Framed Photo) @ Lobby              | ROBINSON UN         | 1 Ea          | 125.00       | 04/15/21    | WILL SHIP 04/12/21    | 1     |          |
|                   | 0.1              | IMC                                    | SMITHCO         | DEMO-PM                            | 562                  | 10         | ART-17      | Art (Framed Photo) @ 1st FI Lobby Sofas | ROBINSON KAI        | 1 Ea          | 125.00       | 04/15/21    | WILL SHIP 04/12/21    | 1     |          |
|                   | Or <u>d</u> ers  | IMC                                    | SMITHCO         | DEMO-PM                            | 562                  | 11         | ART-18      | Art (Framed Photo) @ 1st FI Lobby Sofas | ROBINSON CH         | 1 Ea          | 125.00       | 04/15/21    | WILL SHIP 04/12/21    | 1     |          |
|                   |                  | IMC                                    | SMITHCO         | DEMO-PM                            | 562                  | 12         | ART-19      | Art (Framed Photo) @ 1st FI Elev Lobby  | ROBINSON NO         | 1 Ea          | 125.00       | 04/15/21    | WILL SHIP 04/12/21    | 1     |          |
|                   |                  | IMC                                    | SMITHCO         | DEMO-PM                            | 562                  | 13         | ART-20      | Art @ Employee Lounge                   | AB52002             | 1 Ea          | 125.00       | 04/15/21    | WILL SHIP 04/12/21    | 1     |          |
|                   | Or <u>d</u> ers  | IMC                                    | SMITHCO         | DEMO-PM                            | 562                  | 14         | ART-24      | Art @ Women's RR 1st FI                 | STY03-M             | 1 Ea          | 125.00       | 04/15/21    | WILL SHIP 04/12/21    | 1     |          |
|                   | Even all the s   | IMC                                    | SMITHCO         | DEMO-PM                            | 562                  | 15         | ART-25      | Art @ Men's RR 1st FI                   | STY02-M             | 1 Ea          | 125.00       | 04/15/21    | WILL SHIP 04/12/21    | 1     |          |
|                   | Expediting       | g IMC SMITHCO DEMO-PM 562 16 ART-26 Ar |                 | Art (Framed Photo) @ Library Shelf | 1213/816A            | 1 Ea       | 125.00      | 04/15/21                                | WILL SHIP 04/12/21  | 1             | 1            |             |                       |       |          |
|                   | Invoices         | Eind:                                  |                 | using this order:                  | Vendor ID            |            | ∽ Go        | Search in:                              | ✓ for:              |               | Find         | d Next      | Find all $\mathbf{A}$ | Α     |          |
|                   | Check Req's      |                                        |                 |                                    |                      |            |             |                                         |                     |               |              |             |                       |       | -        |
|                   |                  | Snipping                               |                 |                                    |                      |            |             | vendor                                  |                     | -             | Financia     | IS          |                       |       | ٦        |
| c                 | ommands          | Item shippin                           | g note/date:    |                                    |                      |            |             | IMC Framed Art and Mirror               | S                   |               | Vendor D     | eposit:     | 33,242.23 requir      | red   |          |
|                   |                  | Vondor Ack                             | 25422422        |                                    |                      |            |             |                                         |                     |               | Balanco      | roquost:    | NI/A                  |       |          |
| U                 | pdate Item       | Venuor Ack.                            | 204204204       |                                    | nip. //              |            |             | PO Notes Add ger                        | eral note Add       | l item 1 note | Dalance      | request.    |                       |       |          |
| -                 | Status           | Shippor                                | NONE            | Maria                              | Dro #                |            |             |                                         |                     | _             | Our invoid   | ce:         | N/A                   |       |          |
|                   |                  | ompper.                                | NONE            | < New                              | 110 #.               |            |             | _                                       |                     |               | Vendor i     | nvoice #:   | 534                   |       |          |
| Up                | odate Order      | Shipped on:                            | 01/25/21        | Qty S                              | Shipped:             |            | 1.00 Ea     |                                         |                     |               |              |             | 04/05/04              |       |          |
|                   | Status           | O antaine a lla                        |                 |                                    |                      |            |             |                                         |                     |               | Invoice d    | ate:        | 01/25/21              |       |          |
| ١,                | view Item        | Container #:                           | 11 1100         |                                    |                      |            |             |                                         |                     |               | FF&E am      | nount:      | 1:                    | 25.00 | )        |
|                   |                  | If shipped qu                          | antity differs  | from original                      |                      | Adjust     | aliant fac0 |                                         |                     |               | Tax amou     | int:        |                       | 9 62  | ,        |
| B                 | evise Item       |                                        |                 | se in a su                         |                      | Adjust     | client lee? |                                         |                     |               | iax amou     |             |                       |       |          |
| U                 | nsplit Item      | create :                               | split for rema  | inder New                          | "will snip           | " date:    |             |                                         |                     |               | Freight i    | nvoice #:*  |                       |       |          |
|                   |                  | Delivery                               |                 |                                    |                      |            |             |                                         |                     |               |              |             |                       |       |          |
| F                 | Process          | Deliv'd on/as                          | of //           | Rcv'd                              | to-date <sup>.</sup> |            | Fa          |                                         |                     |               | Invoice d    | ate:*       | 11                    |       |          |
| <u> </u>          | 1 <u>0</u> 00000 |                                        |                 |                                    |                      |            |             |                                         |                     |               | Froight a    | mount:      |                       | 12 50 | <b>,</b> |
|                   | Query            | It received q                          | uantity is diff | rerent from sh                     | ippea, ad            | <b>a</b> : |             |                                         |                     |               | *If separate | mount.      |                       | 12.00 |          |
|                   | Query            | <ul> <li>Standard</li> </ul>           | note            |                                    |                      |            |             | <b>^</b>                                |                     |               |              |             |                       |       | ,        |
|                   | Print            | <ul> <li>Custom no</li> </ul>          | ote             |                                    |                      |            |             |                                         | applied.            | 00.20         |              |             |                       |       |          |
|                   |                  | O No note                              |                 |                                    |                      |            |             |                                         |                     | 58.84         | Į.           |             |                       |       |          |
|                   | Exit Form        |                                        |                 |                                    |                      |            |             | The notes box applies to                | all items in the or | der.          |              |             |                       |       |          |
|                   | Quit             |                                        |                 |                                    |                      |            |             |                                         |                     |               |              |             | Brief layout          | Tips  | 1        |
|                   |                  |                                        |                 |                                    |                      |            |             |                                         |                     |               |              |             | -                     |       | - E      |

The "Process" function on this screen is the same as is found on the Orders Screen, so that billing and payment recording functions can be performed from this screen, too.

Order items may include a "split" number to allow a more logical tracking of shipping splits and other variances that can happen as an order is processed. This means that you can split an order item in two ways: 1) Before the order is issued, to allow for phasing of shipments that is known in advance (this splits the item to a new item number) and 2) To account for shipping splits and invoicing splits that occur during expediting of issued orders, which creates a sub-item of the original to avoid confusion about which item was split).

If a shipped quantity is entered that is more than the original, it is treated as a variance. If less, you have the option of treating as a partial shipment (creating a split) or as a variance. Variances are final adjustments overriding the original quantity.

## Processing

Design/Purchasing version only

The Processing Setup form, called with the **Process...** command (Orders screen or the Expediting screen), includes functions used to process the "milestones" of the purchasing workflow.

There are two types: those that create outgoing documents and those that process incoming documents. These functions are are broken across five distinct types of command groups. The processes that create documents all have an option to print directly to a PDF file instead of a printer.

The layout shown will change based on the type of processing, and each process type will display specific tools that can be used to easily accomplish the selected task.

The commands shown are in the rough order that they are used in processing orders (although there may be exceptions and some functions that are not used, depending on the project billing type).

#### Orders

This group allows you to preview, issue and re-print orders. Orders are officially "issued" when you use the **Print Final** or **>PDF** options and confirm this milestone.

The base order formats include options to add temporary notes to the header area as well as short and long boilerplate that prints on all orders. Custom formats are available.

| ocessing Setup                           |                                                                                                    |                        |                           |                    |                                                                |                           |
|------------------------------------------|----------------------------------------------------------------------------------------------------|------------------------|---------------------------|--------------------|----------------------------------------------------------------|---------------------------|
| Process Type<br>Orders                   | Scope of This of This | f orders               | <b>to issue:</b><br>(562) |                    | ○ All orders for ve                                            | ndor IMC                  |
| Issue <u>O</u> rders                     |                                                                                                    | ers for p<br>ers for c | lient SMITHC              | РМ<br>О            | <ul> <li>All orders in th</li> <li>All unissued ord</li> </ul> | e current query.<br>lers  |
| <u>R</u> e-print Orders                  | Ordering s                                                                                                    | cope will a            |                           |                    |                                                                |                           |
| Vendor Deposits                          |                                                                                                    |                        |                           |                    |                                                                |                           |
| Issue Vendor                             | Orders to                                                                                                    | proces                 | s (listed by v            | endor)             |                                                                | Orders to process: 3      |
| Deposit Requests                         | Vend                                                                                                    | or ID                  | PO#                       | Client             | Project                                                        | Cust Ref / PO ^           |
| Enter Deposite to Vendere                | IMC                                                                                                    |                        | 534                       | SMITHCO            | DEMO-PM                                                        |                           |
| Enter Deposits to vendors                | IMC                                                                                                    |                        | 540                       | SMITHCO            | DEMO-PM                                                        |                           |
| Vendor Balances                          | IMC                                                                                                    |                        | 561                       | SMITHCO            | DEMO-PM                                                        |                           |
| Enter Vendor<br><u>F</u> inal Invoices   |                                                                                                    |                        |                           |                    |                                                                |                           |
| Issue Vendor<br><u>B</u> alance Requests |                                                                                                    |                        |                           |                    |                                                                |                           |
| Enter Vendor<br>Balance <u>P</u> ayments |                                                                                                    |                        |                           |                    |                                                                |                           |
| Client Invoices                          |                                                                                                    |                        |                           |                    |                                                                | v                         |
| Print Client Invoices                    | Comment:                                                                                                    |                        | 1                         | 1                  |                                                                | Format:  Standard         |
| Enter Client<br>Invoice Payments         |                                                                                                    |                        |                           |                    |                                                                | Custom                    |
| Project Closeout                         | Auth'd by:<br>(Contact)                                                                                                    | (None)                 |                           | ~ Add Edit         | Date: 01/25/2021                                               | Edit "Jerms & Conditions" |
| Olares Orderes                           | Revisions:                                                                                                    | Print                  | notes 🖂 Prin              | t flags 🖂 Print or | iginal quantities                                              | Print: 🖂 Taxes 🖂 Freight  |
| <u>C</u> iose Orders                     | Printer:                                                                                                    | BROTH                  | ER HL-5250D               | N                  |                                                                | ☑ Display PDF files?      |
| Show tips                                | Pri <u>n</u> ter.                                                                                                    |                        | Properties                | Preview            | v/Draft <u>P</u> rint Fina                                     | al >P <u>D</u> F Cancel   |

Here, the **Issue Orders** command has been selected, showing the options for selecting scope, the format and other options like special notes. You can also edit the permanent boilerplate for either "standard" formats.

#### **Vendor Deposits**

If you need to document the processing of deposit invoices from vendors and their payment, you can use these functions. Due to the simple nature of deposits, you can also do these tasks by editing the order. "Vendor Payment Status" reports let you track payment status information.

#### Vendor Balances

Used to reconcile vendor invoices against what the system expects them to invoice and to apply deposits to confirmed amounts. The **Enter Vendor Final** Invoices command is a crucial component in verifying that vendor invoices match what you expect to see. Balances owed appear on balance check requests, which create a "sent for payment" milestone.

#### **Client Invoices**

Used to print invoices (or invoicing backup detail) to your clients and to record payments. If you are invoicing clients from a separate accounting system, you can use the "invoicing detail" option to print a detailed backing document instead of an invoice.

#### **Project Closeout**

This is used at the end of a project to mark all of its orders as "closed." This removes them from the normal displays and from most reports, although this can be overridden.

| rocess <u>T</u> ype                      | Vendor Invoid   | e Information                                                                      |              |                       |                                              |                                   |  |  |  |
|------------------------------------------|-----------------|------------------------------------------------------------------------------------|--------------|-----------------------|----------------------------------------------|-----------------------------------|--|--|--|
| Orders                                   | Single PO #:    | AO4000005                                                                          | 100% D       | eposit If the<br>PO r | invoice applies to o<br>number, otherwise on | ne PO, enter the<br>ly select the |  |  |  |
| Issue <u>O</u> rders                     | or vendor:      | FABTEX                                                                             | ~            | vena                  | lor. Double-click for o                      | current PO.                       |  |  |  |
| Re-print Orders                          | Invoice #:      |                                                                                    | Invoice      | date: / /             |                                              |                                   |  |  |  |
|                                          | Amounts (US     | D)From Invoice                                                                     | Inv Ba       | lance To              | otal Selected                                | Remaining                         |  |  |  |
| /endor Deposits                          | FF&E:           | 2,795.40                                                                           |              | 2,795.40              | 0.00                                         | 2,795.40                          |  |  |  |
| Issue Vendor<br>Deposit Requests         | Freight:        | 65.00                                                                              |              | 65.00                 | 0.00                                         | 65.00                             |  |  |  |
|                                          | Tax (0.00%):    |                                                                                    |              |                       | 0.00                                         | 0.00                              |  |  |  |
| Enter Deposits to <u>V</u> endors        | Deposit: =      | 2,860.40                                                                           |              | 2,860.40              | 0.00                                         | 2,860.40                          |  |  |  |
| Vendor Balances                          | Balance:        | 0.00                                                                               |              |                       | 0.00                                         | 0.00                              |  |  |  |
| Enter Vendor                             | -Select order i | tems to which invo                                                                 | ice applies: |                       |                                              |                                   |  |  |  |
| <u>Final Invoices</u>                    | Enter PO #:     | AO4000000 Tax q                                                                    | uote:        | 0.00                  | Deposit amt:                                 | 2,860.40                          |  |  |  |
| Issue Vendor<br><u>B</u> alance Requests | . Uide weekin   | Freig                                                                              | ht quote:    | 65.00                 | Amt to apply:                                | 2,860.40                          |  |  |  |
| Entor Vandar                             |                 | Description                                                                        | equested ite |                       | <u>D</u> elect all                           |                                   |  |  |  |
| Balance Payments                         |                 | Description                                                                        |              | FF&EAM                | Freight                                      | lax                               |  |  |  |
| Client Invoices                          | □ 2 DUA         | L WINDOW SHADE                                                                     | 1.00         |                       |                                              |                                   |  |  |  |
|                                          | □ 3 MEA         | SURING TRIP CHAP                                                                   | 1.00         |                       |                                              |                                   |  |  |  |
| Print Client Invoices                    |                 | L WINDOW SHADE                                                                     | 2.00         |                       |                                              |                                   |  |  |  |
| Enter Client<br>Invoice Payments         |                 |                                                                                    |              |                       |                                              |                                   |  |  |  |
| Project Closeout                         |                 |                                                                                    |              |                       |                                              |                                   |  |  |  |
| <u>C</u> lose Orders                     | Create memo     | Create memo for unapplied balance Mark open items as "shipped" as of invoice date. |              |                       |                                              |                                   |  |  |  |
|                                          | Printer: BRO    | THER HL-5250DN                                                                     |              |                       |                                              |                                   |  |  |  |
| Show tips                                | Printer P       | ropertie <u>s</u>                                                                  | A            | ccept invoicing       | for selected items                           | Close                             |  |  |  |

The Enter Vendor Final Invoices command is an important function that processes incoming documents. It makes it easy to process the invoice for a single order, however it includes options that can be used for those with multiple orders. The command steps you through the process of comparing what the vendor invoiced to what FF&EZ "expects" to see, based on how you set up the order.

#### **Request List**

Design / Purchasing version only

This screen is used to manage check requests generated to pay vendors. It includes both deposit payment requests and balance payment requests.

Check requests are generated with the Processing module's **Issue Vendor Deposit Requests** and **Issue Vendor Balance Requests** commands. They represent the "official" numbers that FF&EZ has recorded. For balance requests, which are based on the order items, they represent numbers that have been reconciled

Generating deposit requests is not required, but can be useful if you want to maintain an audit trail in the system of what has been processed.

Balance requests are more important, since they represent the official, itemdriven final amount owed to a vendor. This is based on deposits recorded and vendor invoicing that has been reconciled against the original order and any shipping differences, using the **Enter Vendor Final Invoices** process (see "Processing" earlier in this document).

For both types of requests, the Processing Setup screen includes an option to generate the requests without printing them to a printer or PDF file. This lets you indicate that the system has "seen" the vendor invoice and a request to pay it has been made.

You can use the **Print...** command on this screen to reprint check requests and to print lists of requests for management purposes.

| 🚪 FF&EZ Design / P | urchasing   Versio | n 4.2.30   |           |                    |            |             |            |                     |                            |               |              |        | -            |           | ×   |
|--------------------|--------------------|------------|-----------|--------------------|------------|-------------|------------|---------------------|----------------------------|---------------|--------------|--------|--------------|-----------|-----|
|                    | Request            | List       |           |                    |            |             |            |                     |                            |               |              |        |              |           |     |
| Views              | Req ID>            | Date       | Туре      | Client ID          | Project ID | Vendor ID   |            | Name                |                            | Req Net Total | Amt Recvd    | Stat   | Last Pmt     | Exp       | ^   |
| Vendors            | 52                 | 01/26/21   | Balance   | SMITHCO            | DEMO-PM    | IMC         | IMC Fra    | med Art and Mirrors |                            | 88.27         | 0.00         | 14.11  | 11           | N         | -   |
|                    | 51                 | 01/26/21   | Doposit   | SMITHCO            | DEMO-PM    | IMC         | IMC Fra    | med Art and Mirrors |                            | 0.00          | 0.00         | Paid   | 01/06/01     | N         | -   |
| Library            | 49                 | 02/12/20   | Deposit   | SMITHCO            | DEMO-PM    | JITB        | JOHNS      | TON TOMBIGBEE FUE   | RNITURE                    | 111 792 50    | 0 00         | Faiu   | / /          | N         | _   |
| Clients            | 48                 | 01/14/20   | Balance   | SMITHCO            | DEMO-PM    | AMANA       | AMANA      | SOUTHEAST           |                            | 2,181.25      | 2,181.25     | Paid   | 01/14/20     | N         | -   |
| Olicitis           | 47                 | 01/14/20   | Deposit   | SMITHCO            | DEMO-PM    | AMANA       | AMANA      | SOUTHEAST           |                            | 2,131.25      | 2,131.25     | Paid   | 01/14/20     | Ν         |     |
| Projects           |                    |            |           |                    |            |             |            |                     |                            |               |              |        | -            | ++        | - 1 |
| Areas              |                    |            |           |                    |            |             |            |                     |                            |               |              |        |              | ++        | - 1 |
| Rooms              |                    |            |           |                    |            |             |            |                     |                            |               |              |        |              |           | -   |
| FF&E Wksht         | I                  |            |           |                    |            |             |            |                     |                            |               |              |        |              | ++        | - 1 |
| Objects            |                    |            |           |                    |            |             |            |                     |                            |               |              |        | -            | ++        | -   |
| Specs              |                    |            |           |                    |            |             |            |                     |                            |               |              |        |              | $\square$ | _   |
| Orders             |                    |            |           |                    |            |             |            |                     |                            |               |              |        |              | +         | - 1 |
|                    |                    |            |           |                    |            |             |            |                     |                            |               |              |        |              | ++        | -   |
|                    |                    |            |           |                    |            |             |            |                     |                            |               |              |        |              | $\square$ |     |
| Orders             |                    |            |           |                    |            |             |            |                     |                            |               |              |        |              | ++        | -   |
| Expediting         |                    |            | 1         | -                  |            | _           |            |                     |                            |               |              |        | <u>+</u>     | +         |     |
| Invoices           | <u>F</u> ind:      |            | using t   | his order: Request | ID V G     | 0           | Search in: |                     | <ul> <li>✓ for:</li> </ul> |               | Find N       | lext F | Find all     | A 4       | A   |
| Check Req's        | Request I          | ):         | 50        | Notes:             |            |             |            |                     |                            | ^             | ast Payment: | 01/26/ | /21          |           |     |
| Commands           | Request D          | ate: 01/2  | 26/21     |                    |            |             |            |                     |                            |               | Exported:    | 11     | :: <b>AM</b> |           |     |
| Add                | Туре:              | D          |           |                    |            |             |            |                     |                            | ~ ·           | /oided       | 11     |              |           |     |
| <u>N</u> ote       | Request            | Item Det   | tail      |                    |            |             |            |                     |                            |               | 1            |        |              |           |     |
| Clear              | PO#                | Item S     | plit      | Des                | cription   |             | Qty        | Amount              | Tax                        | Freight       | Dep Applied  |        | Net Total    |           | ^   |
| Payment            | 561                | All        | Initial o | rder deposit       |            |             | 1.00       | 75.00               | 5                          | .78 7.50      | 88           | 3.28   |              | 88.28     |     |
| Void               |                    |            |           |                    |            |             |            |                     |                            |               |              |        |              |           | -   |
| 2.070              |                    |            |           |                    |            |             |            |                     |                            |               |              |        |              |           | -   |
|                    |                    |            |           |                    |            |             |            |                     |                            |               |              |        |              |           | -   |
|                    |                    |            |           |                    |            |             |            |                     |                            |               |              |        |              |           |     |
|                    |                    |            |           |                    |            |             |            |                     |                            |               |              |        |              |           | - 1 |
| Export             | 1                  |            |           |                    |            |             |            |                     |                            |               |              |        |              |           |     |
| 0.000              | Checks R           | eceived    |           |                    |            | 1           |            |                     |                            |               |              | 1      |              |           |     |
| Query              | Chook #:           | Crodit Cor | d Chook   | data: 01/26/2      | Entoro     | d- 01/26/21 | Donor      | sit received:       | 00.00                      |               |              |        |              |           |     |
| Print              | OHECK #.           |            | u check   | uale. 01/20/2      | Littere    | u. 01/20/21 | Debos      | at received.        | 00.20                      |               |              |        |              |           |     |
| Exit Form          |                    |            |           |                    |            |             |            |                     |                            |               |              |        |              |           |     |
| Quit               |                    |            |           |                    |            |             |            |                     |                            |               |              |        |              | ⊡ Ti      | ρs  |
|                    |                    |            |           |                    |            |             |            |                     |                            |               |              |        |              |           |     |

Once check request have been created, the **Export...** command allows you to export that data, including an option to export it as a marked transaction (meaning that it won't be exported again).

#### **Invoice List**

Design / Purchasing version only

This screen is used to manage invoices you have generated to your clients. This may be for the sell price of the FF&E you are selling to them or for the cost-based purchasing management fee percentage. You can also generate invoices for fixed fees, using a special purchase order with you as the "vendor," but fixed fee invoicing is normally simpler to do within your accounting system.

Invoices are generated with the Processing module's **Print Client Invoices** commands. They are based on the status of the items that you have processed: either "issued," "shipped" or "received."

You can use the **Print...** command on this screen to reprint invoices and to print lists of invoices for management purposes.

Once invoices have been created, the **Export...** command allows you to export that data, including an option to export it as a marked transaction (meaning that it won't be exported again).

| 🔏 FF&EZ Design / Pu | urchasing   Versi       | on 4.2.34 |       |                 |                              |        |            |       |                    |                            |        |                |           |             |           | -        |       | ×        |
|---------------------|-------------------------|-----------|-------|-----------------|------------------------------|--------|------------|-------|--------------------|----------------------------|--------|----------------|-----------|-------------|-----------|----------|-------|----------|
|                     | Invoice                 | List      |       |                 |                              |        |            |       |                    |                            |        |                |           |             |           |          |       |          |
| Views               | Inv #>                  | Date      |       | Client ID       | Name                         | Proj   | ect ID     |       | Title              |                            | Inv To | al             | P         | aid         | Status    | Last Pmt | Exp   | ^        |
| Vendors             | 229                     | 01/14/20  | SN    | AITHCO T        | he John Smith Companies      | DEMO-P | M          | Hasti | ngs Suites - Airpo | rt<br>town                 |        | 187.50         |           | 0.00        |           |          | N     |          |
| Library             |                         | 00/25/10  |       |                 |                              | DEMOT  |            | Haoth | nga Ouitea - Dowi  | ltown                      |        | ,200.23        |           | 0.00        |           |          |       | F        |
| Clients             |                         |           |       |                 |                              |        |            |       |                    |                            |        |                |           |             |           |          |       | ŧ.       |
| Projects            |                         |           |       |                 |                              |        |            |       |                    |                            |        |                |           |             |           |          |       | t I      |
| Areas               |                         |           | _     |                 |                              |        |            |       |                    |                            |        |                |           |             |           |          | +     | +        |
| Rooms               |                         |           |       |                 |                              |        |            |       |                    |                            |        |                |           |             |           |          |       | t        |
| FF&E Wksht          |                         |           |       |                 |                              |        |            |       |                    |                            |        |                |           |             |           |          | _     | <b>—</b> |
| Objects             |                         |           |       |                 |                              |        |            |       |                    |                            |        |                |           |             |           |          | -     | +        |
| Specs               |                         |           |       |                 |                              |        |            |       |                    |                            |        |                |           |             |           |          |       | E I      |
| Orders              |                         |           |       |                 |                              |        |            |       |                    |                            |        |                |           |             |           |          | -     | +        |
|                     |                         |           |       |                 |                              |        |            |       |                    |                            |        |                |           |             |           |          |       | É.       |
| Orders              |                         |           |       |                 |                              |        |            |       |                    |                            |        |                |           |             |           |          |       | t        |
| Expediting          |                         |           |       |                 |                              |        |            |       |                    |                            |        |                |           |             |           |          |       | - ~      |
| Invoices            | Eind:                   |           |       | using this orde | er: 🗸 🗸 Go                   |        | Search in: |       |                    | <ul> <li>✓ for:</li> </ul> |        |                | F         | ind N       | Vext F    | Find all | A     | Α        |
| Check Req's         | s Invoice #: 227 Notes: |           |       |                 |                              |        |            |       |                    |                            |        | ntly<br>se the |           |             |           |          |       |          |
| Commands            | Invoice                 | Date:     | 08/29 | 9/19            |                              |        |            |       |                    |                            |        | "Proce         | essing" o | ption on th | ne Orders | screen.  |       |          |
| Add                 | Terms:                  |           |       |                 |                              |        |            |       |                    |                            |        | Expo           | rted: (   | 8/29/19     | 11:09:2   | 4 PM     |       |          |
| Note                |                         |           |       |                 |                              |        |            |       |                    |                            | ~      | Voide          | ed:       | 11          |           |          |       |          |
| Clone               | Invoice                 | ltem D    | etail |                 |                              |        |            |       |                    |                            |        |                |           |             |           |          |       |          |
|                     | Order #                 | ltem      | Split | Spec ID         | Description                  |        | Qty        |       | Amount             | Ext. To                    | otal   | Tax            |           | Frei        | ght       | Total    |       | ^        |
| void                | 526                     | 1         |       | CASE-20         | Board Room Conference Table  |        | 1          | 1.00  | 1466               | 3,                         | 149.00 |                | 0.00      |             | 0.00      | 3,1      | 49.00 |          |
|                     | 528                     | 1         | -     | LIGHT-102       | Wall Sconce (Board & Conf Ro | oms)   | 1          | 1.00  | 1400               |                            | 68 75  |                | 0.00      |             | 0.00      |          | 68 75 | +        |
|                     | 020                     |           |       | 2.511 101       |                              |        |            |       |                    |                            | 00.10  |                | 5.00      |             | 0.00      |          |       |          |
|                     |                         |           |       |                 |                              |        |            |       |                    |                            |        |                |           |             |           |          |       |          |
|                     |                         |           |       |                 |                              |        |            |       |                    |                            |        |                |           |             |           |          |       |          |
| Export              |                         |           |       |                 |                              |        |            |       |                    |                            |        |                |           |             |           |          |       |          |
|                     | Payme                   | nts Ap    | olied | 1               |                              |        |            |       |                    |                            |        |                |           |             |           |          |       |          |
| Print               | Check #                 | #:        |       | Check date      | e: / / Entered: /            | /      |            | De    | eposit applied:    |                            | 0.00   | Amou           | unt app   | lied:       |           | 0.00     |       |          |
| Exit Form           |                         |           |       |                 |                              |        |            |       |                    |                            |        |                |           |             |           |          |       |          |
| Quit                |                         |           |       |                 |                              |        |            |       |                    |                            |        |                |           |             |           |          |       | īps      |